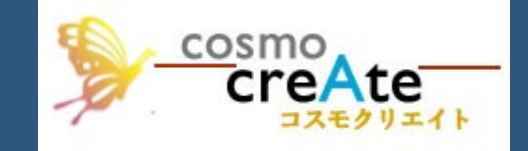

# DX GIS ポスティングシステム

COSMO SYSTEM

### はじめに

DX(デジタルトランスフォーメーション)の時代において、企業や組織が情報技術を活用して業務プロセスやサービス、そしてビジネスを根本から変革することが求められています。

GIS(地理情報システム)はこの変革の最前線にあり、位置情報 を基にデータを視覚化し、解析することで、意思決定の精度を向上 させ、業務効率UPを実現します。

DX GISポスティングシステムを導入することの利点と、そのシステム が如何にして業務効率化、時間的コスト削減、さらには新たな価値 創造へと繋がるかを具体的にご紹介します。

GIS技術がもたらす「見える化」の力を活用し、データ駆動型の意思決定を推進することで、働き方に革命をもたらすことができます。

#### 「反響の見える化」

ポスティングの反響をQRコードから取得できます。 簡単なQRコード作成ボタンで、ABテストも簡単に作成できます。 QRコードを印刷したチラシを投函することで、反響分析が可能です。

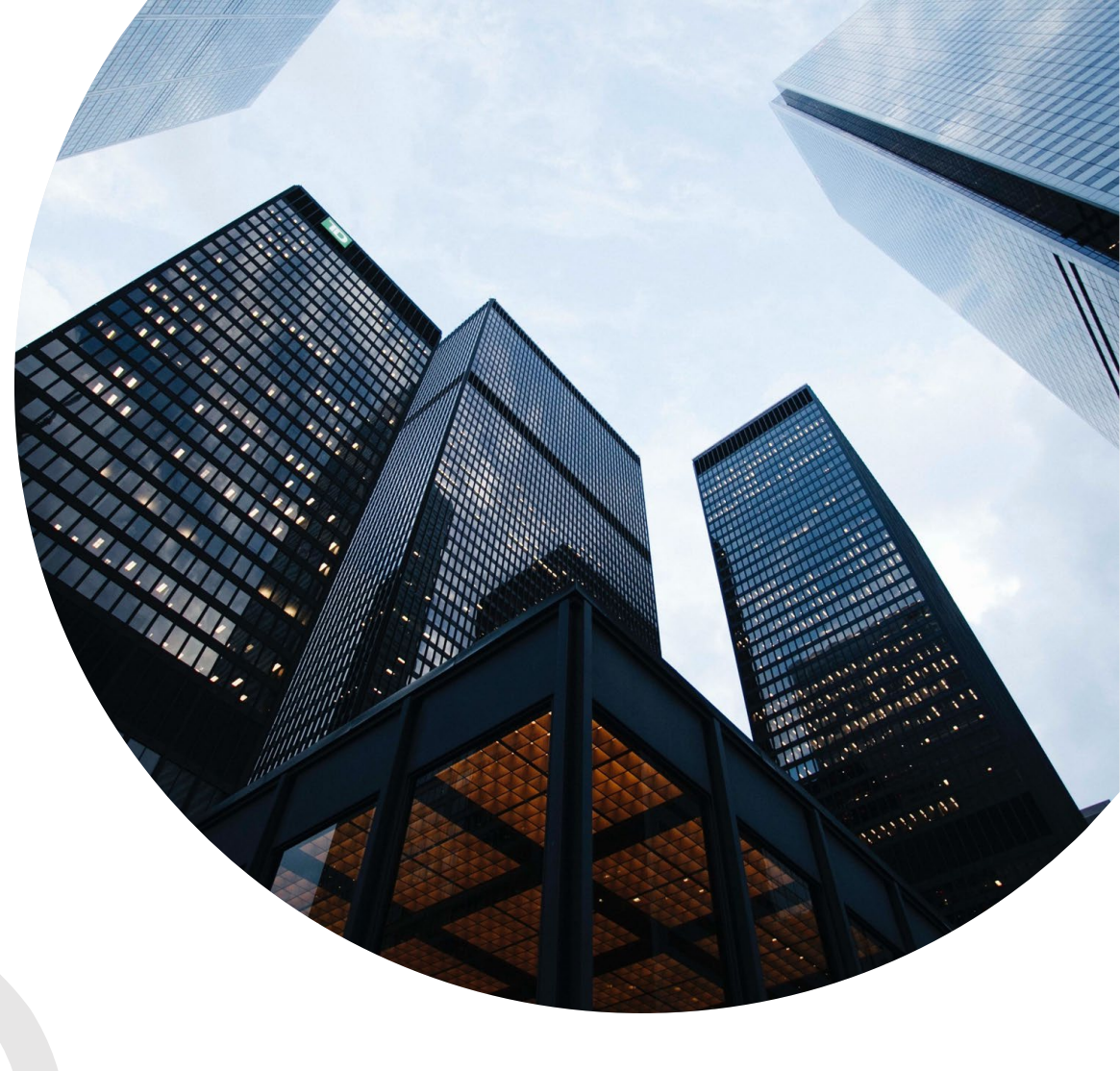

### 従来型からの脱却とAI活用

従来、投函の配布エリアを決定する際には、地図と配 布表を使い、手作業で行うことが一般的でした。 メールやFAXなどを駆使していましたが、多くのマンパ

ワーを必要とし、効率性に欠ける面がありました。

しかし、これからはDX(デジタルトランスフォーメーショ ン)、GIS(地理情報システム)、そしてインターネット を活用することで、これまでの方法から脱却し、高効率 かつ精度の高い配布エリアの決定が可能になります。

これにより、業務の効率化やコスト削減が実現し、新たな価値創造へと繋がります。

AIによるターゲットスコアで、投函エリアを自動選別が可能です。 AIがおすすめのエリアを選別しますから、参考にするの もいいと思います

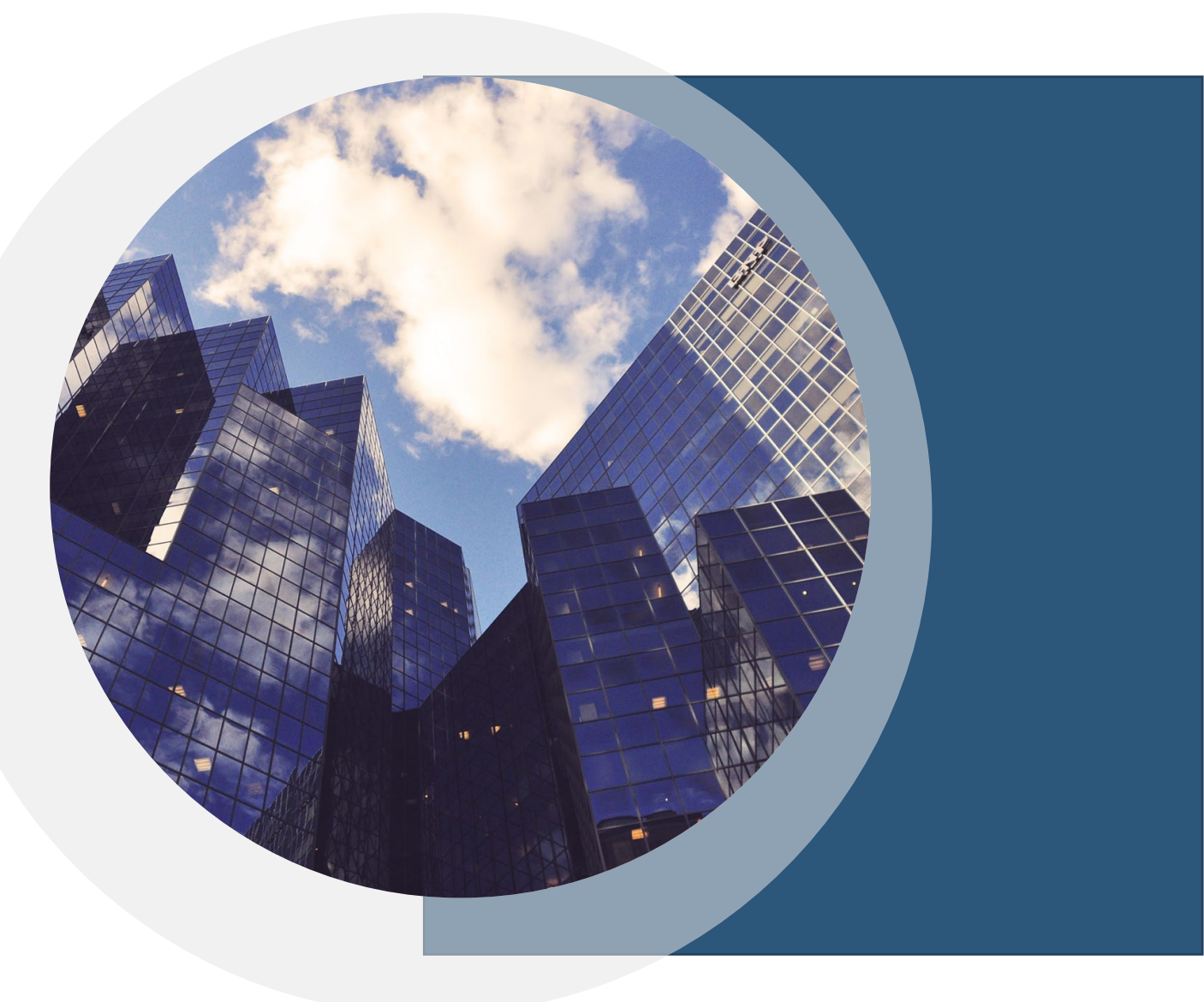

# ログイン画面

 固有のIDとパスワードで認証してログインして進ん でください

#### Menu Home

### Online VR Metaverse

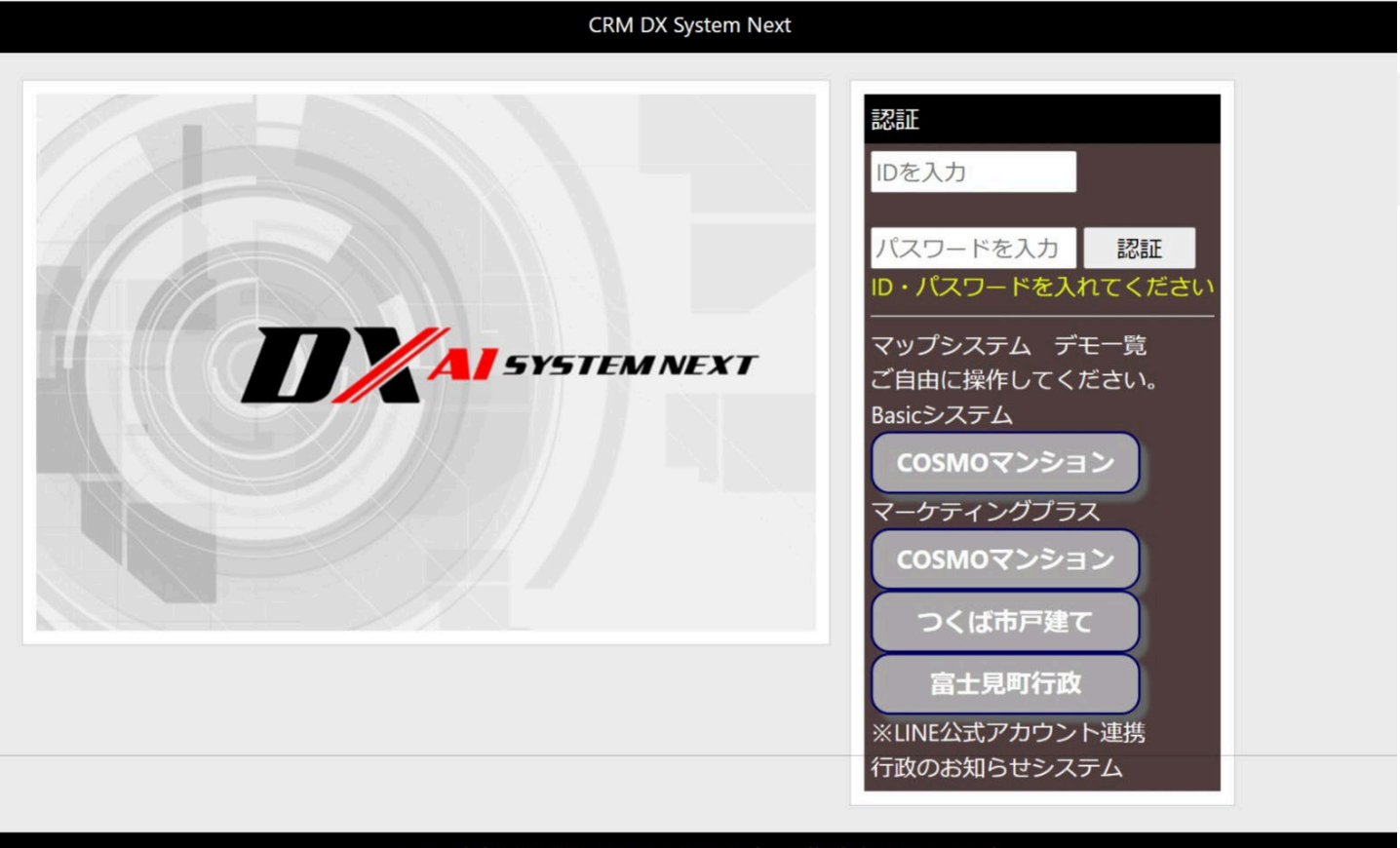

Copyright © 2024 Cosmo Create.inc All Rights Reserved.

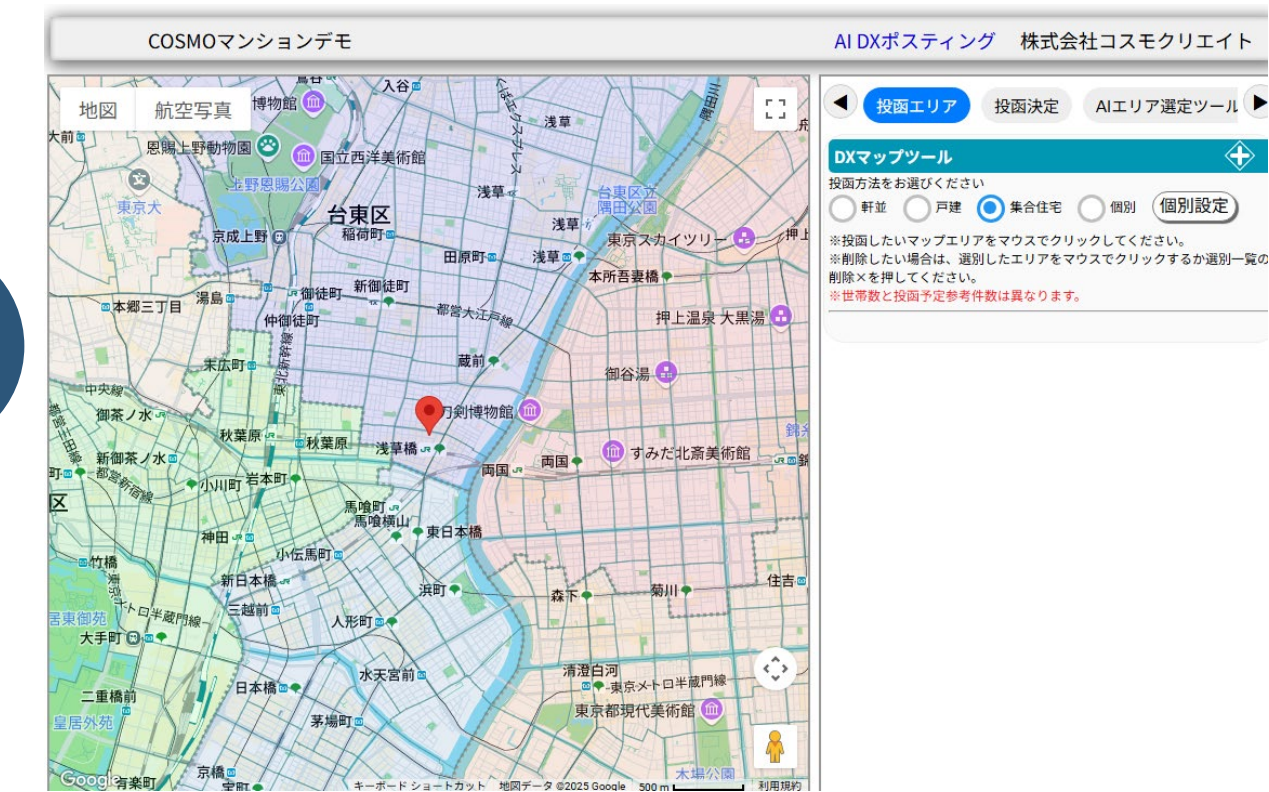

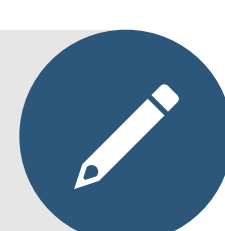

### メイン画面

#### 最新の2020国勢調査データを使用

最新の2020国勢調査データを使用しています。 国勢調査の町丁目・字のデータはマップの街区に対応しています。

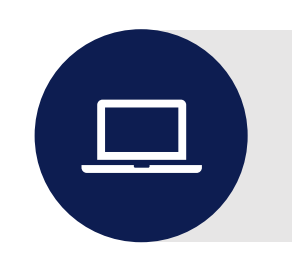

街区をクリックして配布エリアを追加

### メイン画面

#### 選別に便利な物件を中心とした範囲を描けます

#### 最新の2020国勢調査データを使用しています。

国勢調査の町丁目・字のデータはマップの街区に対応しています。

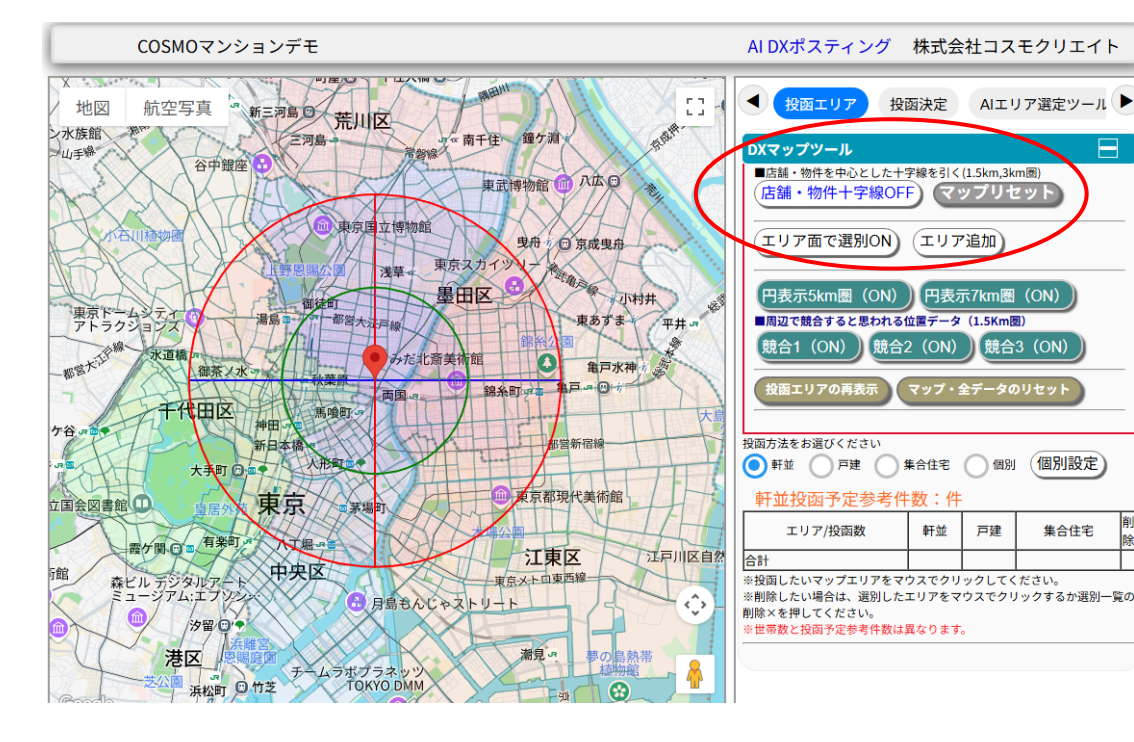

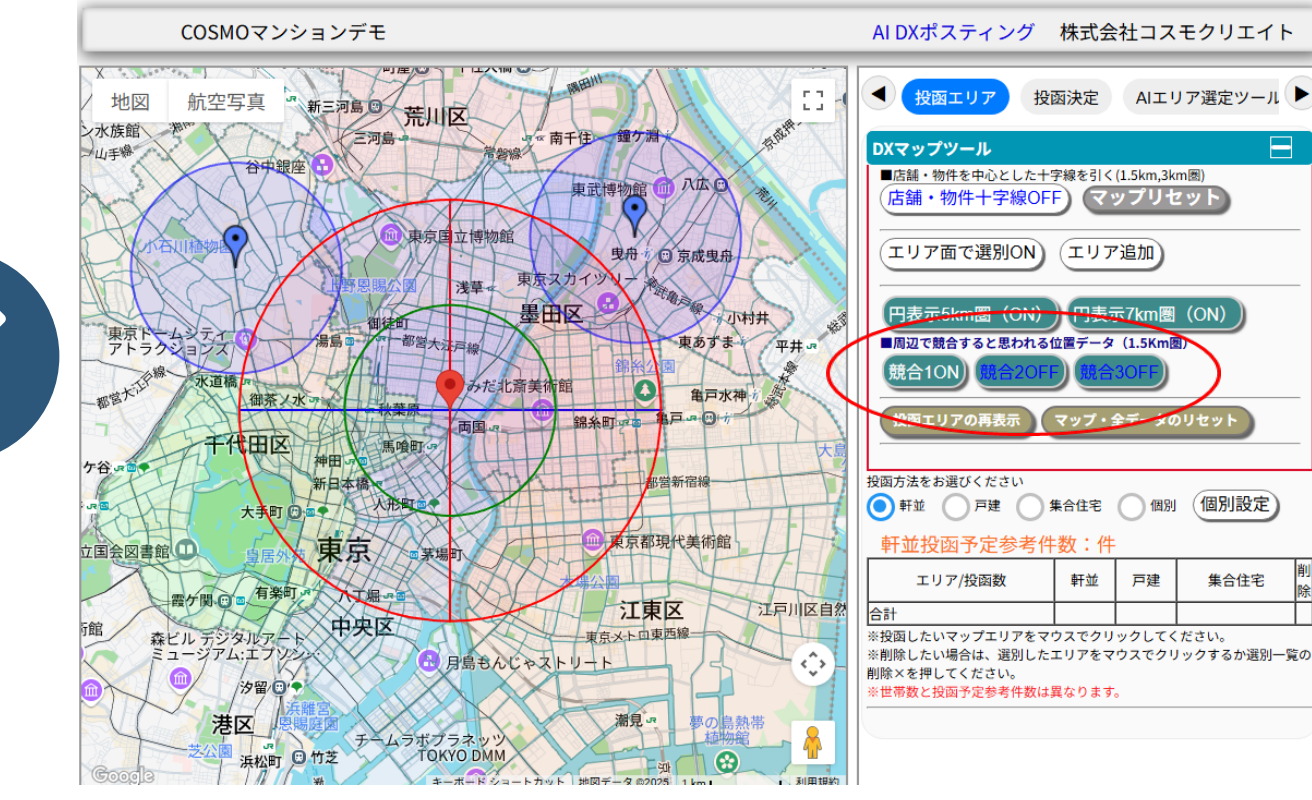

#### 競合エリア表示は3か所まで可能です

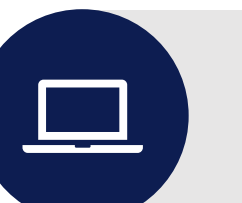

物件を中心とした1.5、3 KM圏の範囲が描け ます

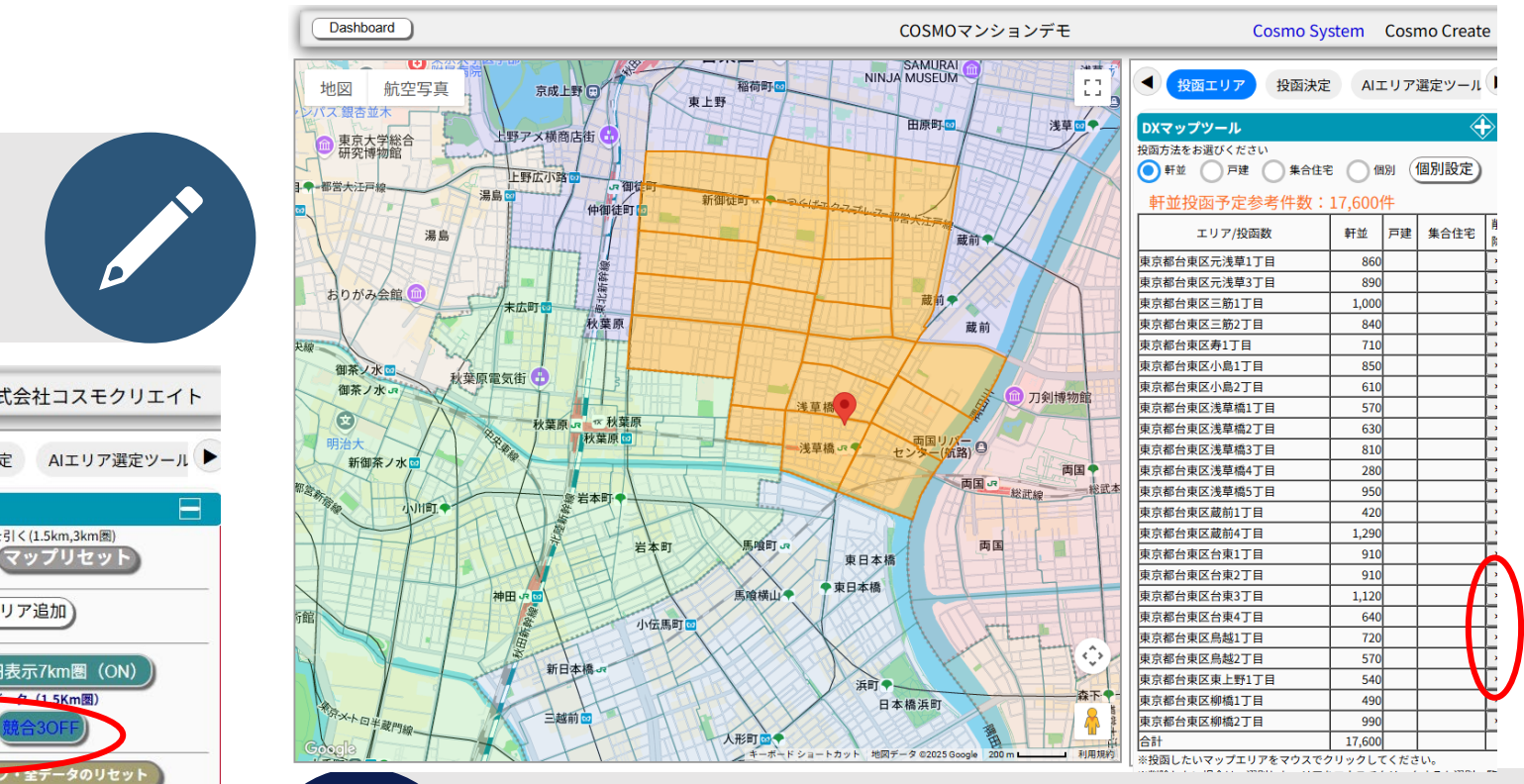

### メイン画面

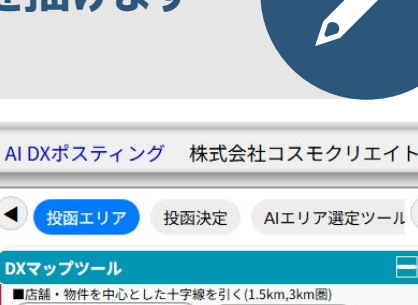

#### 競合物件のエリア範囲を描けます

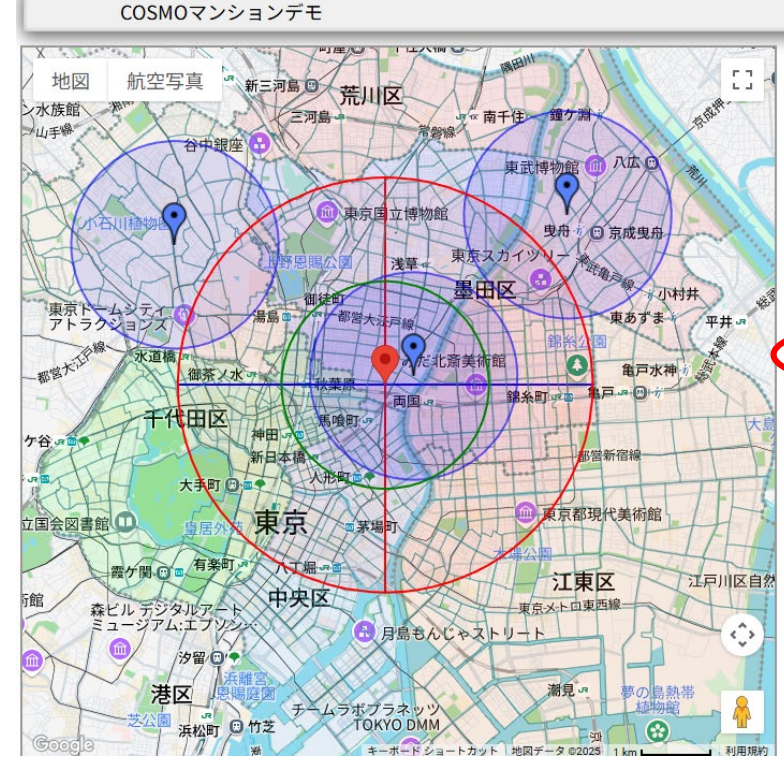

| DXマップツール                                                                                                    |                                                             |                                                         | E                                          | 3            |
|----------------------------------------------------------------------------------------------------|-------------------------------------------------------------|---------------------------------------------------------|--------------------------------------------|--------------|
| ■店舗・物件を中心とした                                                                                                    | 十字線を引く                                                      | (1.5km,3km                                              | 1图)                                        |              |
| (店舗・物件十字線(                                                                                                    | DFF) (                                                      | ップリセ                                                    | ット                                         |              |
|                                                                                                    |                                                             |                                                         |                                            | -            |
| (エリア面で選別ON                                                                                                    | ) (エリフ                                                      | 7追加)                                                    |                                            |              |
|                                                                                                    |                                                             |                                                         |                                            |              |
| 四表示5km网 (ON                                                                                                    |                                                             | ≂7km∭                                                   | (ON)                                       |              |
|                                                                                                    |                                                             |                                                         |                                            |              |
|                                                                                                    | O IN CO.                                                    | U SKm a                                                 | )                                          |              |
| (競合10FF) (競合2)                                                                                                    | OFEI BRA                                                    | S20FF                                                   |                                            |              |
|                                                                                                    |                                                             | SOFF                                                    | )                                          |              |
| HORE T.                                                                                                    |                                                             |                                                         |                                            | _            |
| 投函エリアの内立の                                                                                                    |                                                             | ± <b>デ</b> −タの                                          | リセット                                       |              |
| 投函エリアの内立の                                                                                                    |                                                             | <u>エデ</u> ータの                                           | リセット                                       |              |
| 投函エリナ の+++++++                                                                                                    |                                                             | <u>∓</u> ₹−90                                           | עבאר                                       |              |
| 投函エリナのHotom     取     方法をお選びください     軒並 戸建                                                                                                    | ) 集合住宅                                                      | ミテータの 個別                                                | リセット                                       |              |
|                                                                                                    | ) 集合住宅                                                      | <u>エ</u> データの<br>(個別                                    | リセット<br>個別設定                               |              |
|                                                                                                    | ) 集合住宅<br>:件数:件                                             | x f − x o () 個別                                         | リセット<br>個別設定                               |              |
| <u><br/>田立投図予定参考<br/>エリア/投函数     </u>                                                                                                    | ) 集合住宅<br>(件数:件<br>軒並                                       | ▲データの<br>個別<br>:<br>戸建                                  | リセット<br>個別設定<br>集合住宅                       | 削除           |
| <u>     投資エリア 00000000</u><br>両方法をお選びください<br>軒並     戸建<br>軒並     投函予定参考<br>エリア/投函数<br>St                                                             | ) 集合住宅<br>件数:件<br>軒並                                        | ▲データの<br>(個別)<br>戸建                                     | リセット<br>個別設定<br>集合住宅                       | 削除           |
|                                                                                                    | ) 集合住宅<br>件数:件<br>軒並                                        | エレータの<br>(個別)<br>に<br>戸建<br>(ツクしてく)                     | リセット<br>個別設定<br>集合住宅                       | 削除           |
| <ul> <li>投資エリテ 9000000</li> <li>新並 戸建</li> <li>         軒並 投函予定参考<br/>エリア/投函数     </li> <li>         計:投函したいマップエリアを<br/>制能したい場合は、選別し     </li> </ul> | 集合住宅           件数:件           軒並           マウスでクリ<br>たエリアをマ | ▲ 300 円<br>単 データの<br>個別<br>:<br>戸建<br>・<br>・<br>ウスでクリ・・ | リセット<br>(個別設定)<br>集合住宅<br>ださい。<br>ックするか選別- | <br>削除<br>覧の |

### 投函する街区をクリックして追加します 街区の色が変わります

選んだ街区をクリックすることで削除することも可能です また、一覧表の×を押すことで削除も可能です

| 投函方法をお選びください <ul> <li>      軒並 戸建 集合住宅 個が     個別投函予定件数:14,420件     確定     「数字を確認する」ボタンで確認。   </li> </ul> | 別 個別<br>「確定」を | 設定     |
|----------------------------------------------------------------------------------------------------|---------------|--------|
| 数字をクリックして数字の入力ができます。                                                                                     | 数字を確          | 認する    |
| エリア/投函数                                                                                                  | 戸建て           | 集合住宅   |
| 東京都千代田区神田佐久間河岸                                                                                           | 0             | 40     |
| 東京都千代田区神田佐久間町3丁目                                                                                         | 22            | 310    |
| 東京都千代田区神田佐久間町4丁目                                                                                         | 0             | 230    |
| 東京都千代田区神田和泉町                                                                                             | 50            | 180    |
| 東京都千代田区東神田3丁目                                                                                            | 10            | 310    |
| 東京都台東区三筋1丁目                                                                                              | 100           | 880    |
| 東京都台東区三筋2丁目                                                                                              | 140           | 700    |
| 東京都台東区小島1丁目                                                                                              | 140           | 710    |
| 東京都台東区小島2丁目                                                                                              | 160           | 450    |
| 東京都台東区浅草橋1丁目                                                                                             | 110           | 460    |
| 東京都台東区浅草橋2丁目                                                                                             | 2.0           | 490    |
| 東京都台東区浅草橋3丁目                                                                                             | 110           | 700    |
| 東京都台東区浅草橋4丁目                                                                                             | 70            | 210    |
| 東京都台東区浅草橋5丁目                                                                                             | 150           | 800    |
| 東京都台東区蔵前3丁目                                                                                              | 50            | 520    |
| 東京都台東区蔵前4丁目                                                                                              | 160           | 1130   |
| 東京都台東区台東1丁目                                                                                              | 90            | 820    |
| 東京都台東区台東2丁目                                                                                              | 130           | 780    |
| 東京都台東区台東3丁目                                                                                              | 250           | 870    |
| 東京都台東区台東4丁目                                                                                              | 90            | 550    |
| 東京都台東区烏越1丁目                                                                                              | 250           | 470    |
| 東京都台東区烏越2丁目                                                                                              | 80            | 490    |
| 合計                                                                                                    | 2,410         | 12,010 |
|                                                                                                    |               |        |

# 個別投函設定

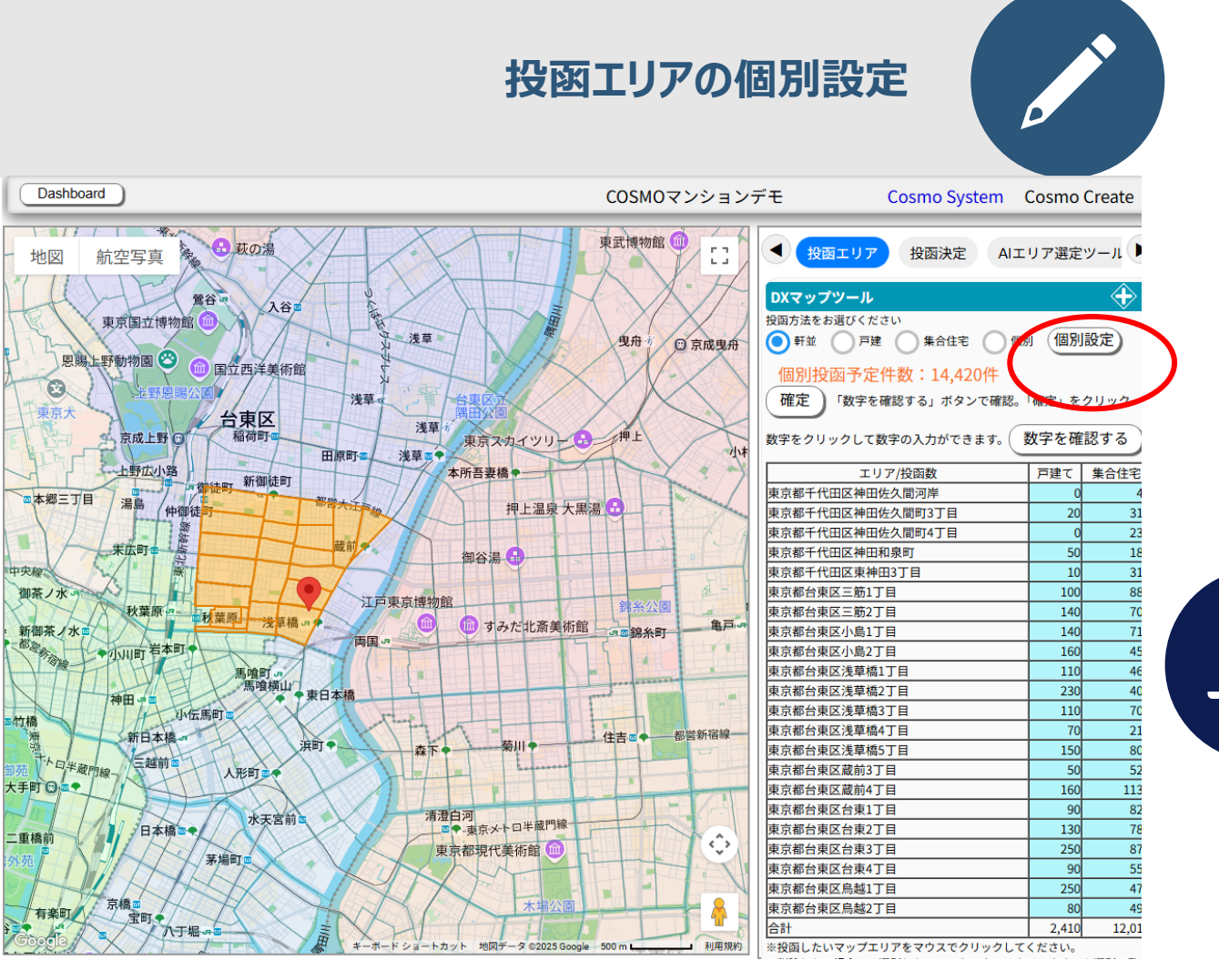

#### 水色の数字を直接変更できます

エリアごとの細かい指定も可能です

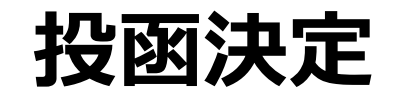

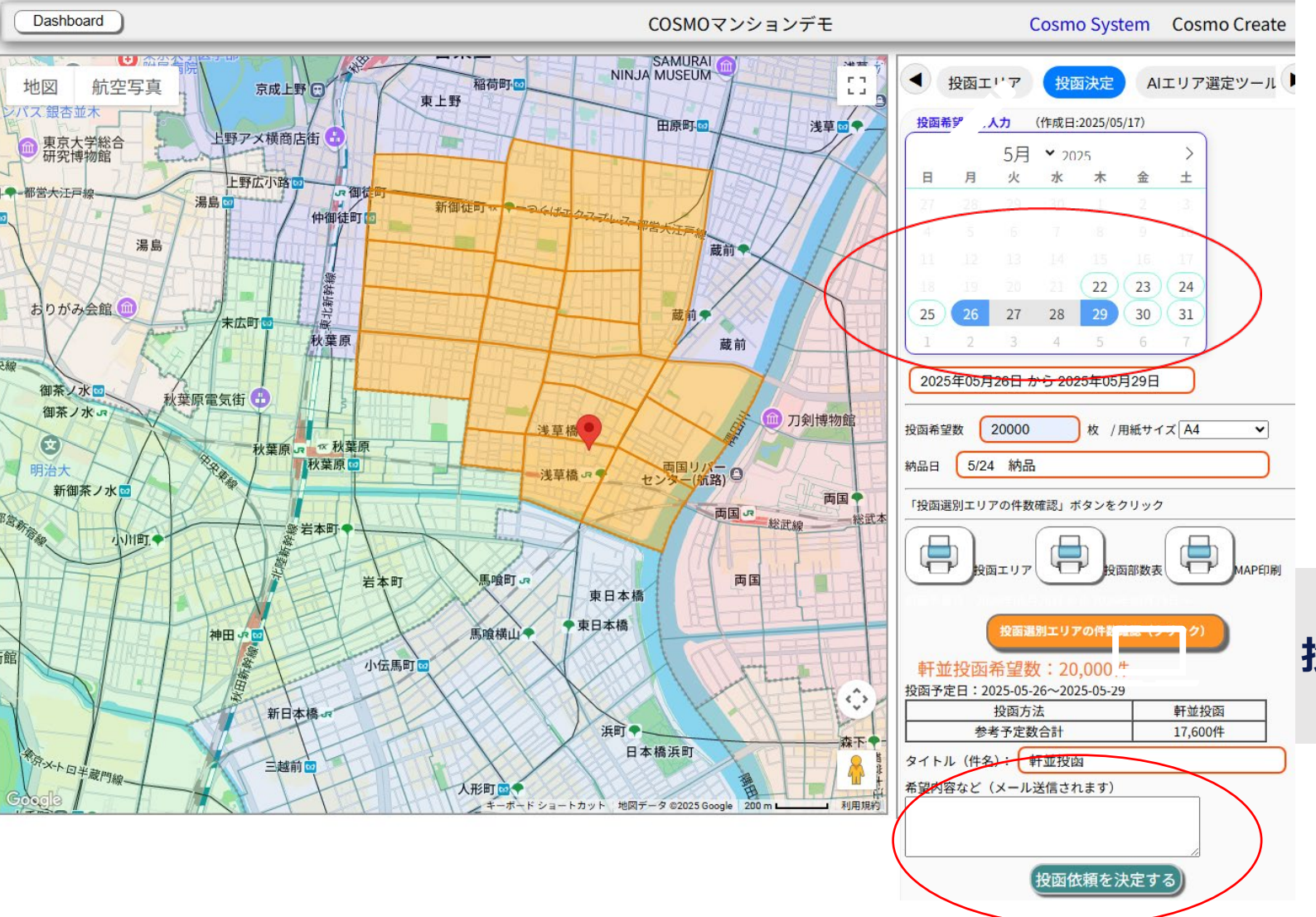

投函決定

カレンダーで投函開始日から終了日を選ん でください。

投函希望数を入力し、投函希望内容などを 記入して決定ボタンを押すと、メール登録 者とポスティング担当者へメールが送信さ れます。

投函依頼のメール送信

過去の投函履歴も確認できます

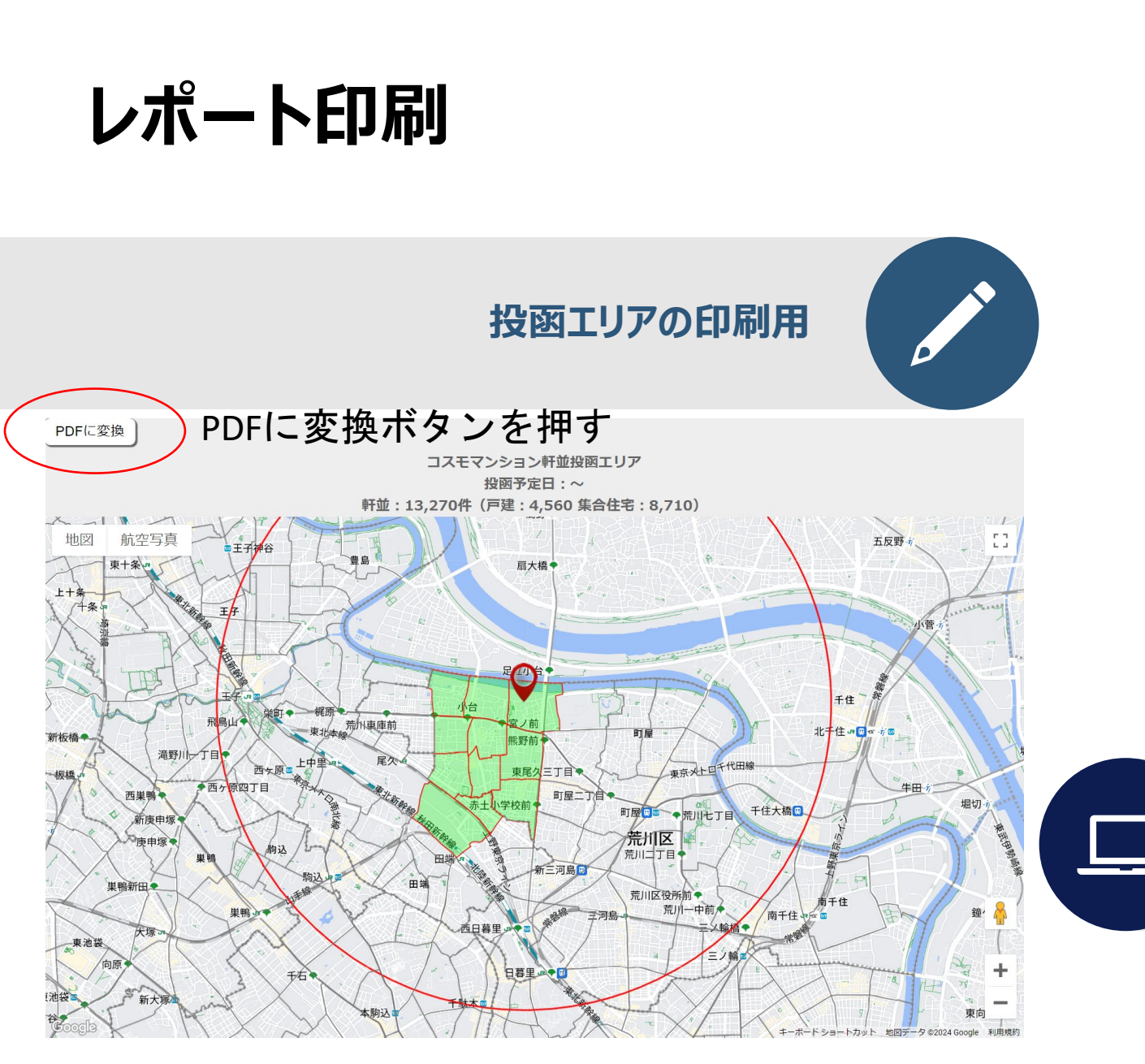

#### COSMOマンションデモ配布部数表

| 投函予定日:              | 2025-05-13~2025-05-16        |
|---------------------|------------------------------|
| <mark>用紙サイズ:</mark> | A 4サイズ                       |
| 投函希望数:              | 2000件                        |
| 配布方法:               | 軒並                           |
| 投函参考数:              | 10,390件(戸建:1,920 集合住宅:8,470) |

#### 【参考エリア投函数】

| <b>TU Z</b> | 体应     | 軒並     | 戸建て   | 集合住宅  |
|-------------|--------|--------|-------|-------|
| 19 <i>7</i> | 田区     | 投函予定数  | 投函予定数 | 投函予定数 |
| 工作目内        | 神田和泉町  | 230    | 50    | 180   |
| TIU         | 小計     | 230    | 50    | 180   |
|             | 三筋1丁目  | 1,000  | 120   | 880   |
|             | 三筋2丁目  | 840    | 140   | 700   |
|             | 小島1丁目  | 850    | 140   | 710   |
|             | 浅草橋1丁目 | 570    | 110   | 460   |
|             | 浅草橋2丁目 | 630    | 230   | 400   |
|             | 浅草橋3丁目 | 810    | 110   | 700   |
| 台書匠         | 浅草橋4丁目 | 280    | 70    | 210   |
| 百東区         | 浅草橋5丁目 | 950    | 150   | 800   |
|             | 台東1丁目  | 910    | 90    | 820   |
|             | 台東2丁目  | 910    | 130   | 780   |
|             | 台東3丁目  | 1,120  | 250   | 870   |
|             | 鳥越1丁目  | 720    | 250   | 470   |
|             | 鳥越2丁目  | 570    | 80    | 490   |
|             | 小計     | 10,160 | 1,870 | 8,290 |
|             | 合計     | 10,390 | 1,920 | 8,470 |

投函エリアの一覧表

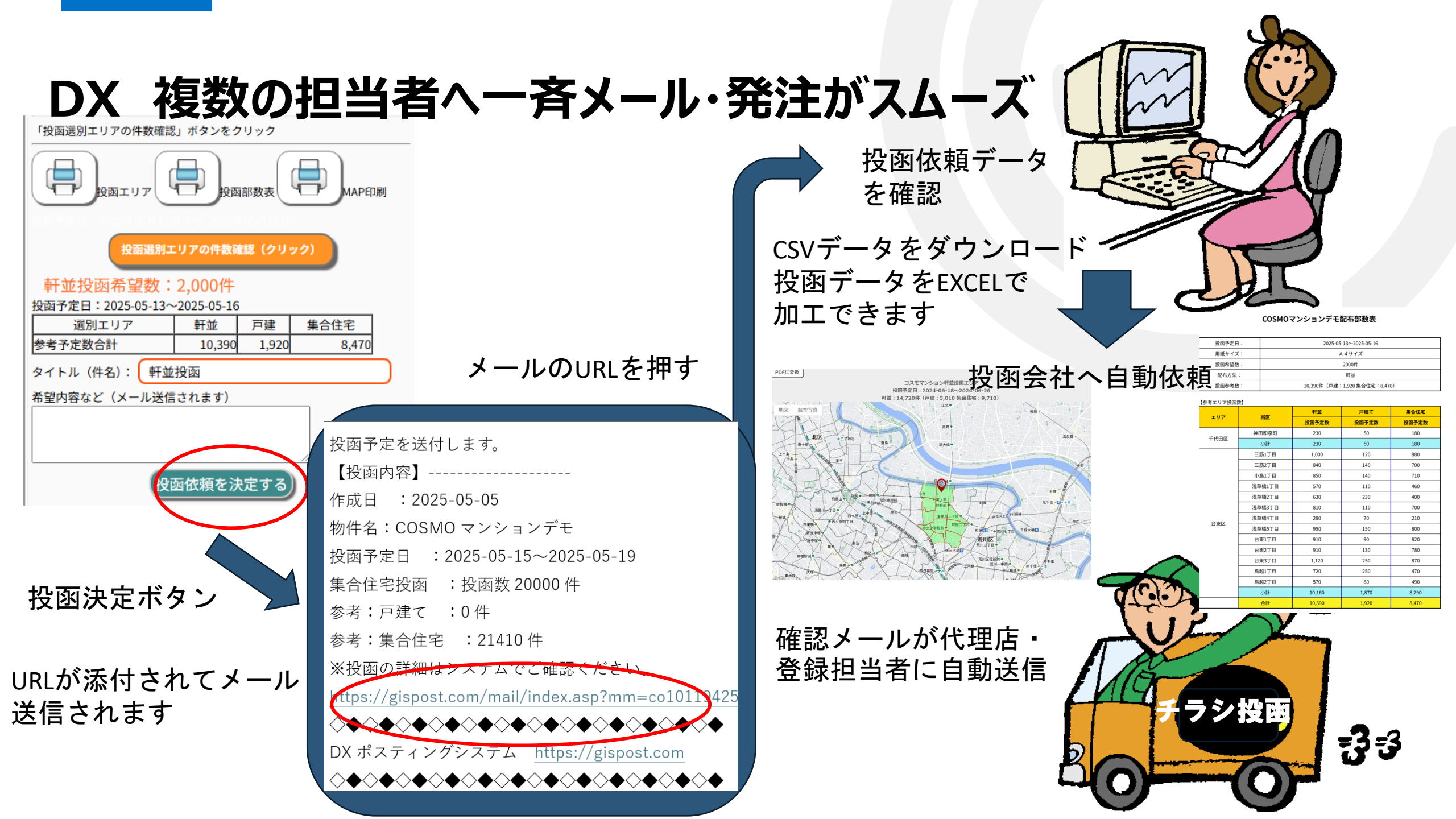

### メールアドレスの登録・設定

#### 投函用の確認データ送信

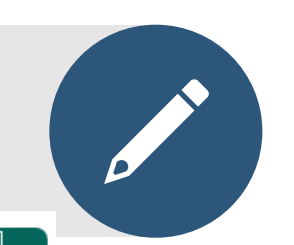

-

#### 送信メールの設定

花

#### 【メールを送信するアドレス設定】

投函予約確認のメールを送信します。送信するメールをチェ ックしてください。

| 削<br>除 | 氏名      | 会社名など            | メール                      | 送<br>信      |
|--------|---------|------------------|--------------------------|-------------|
|        | 保坂<br>正 | コスモクリエイト         | hosaka@cosmo-c.com       | N           |
|        | 田中司     | 株式会社コスモク<br>リエイト | m_hosaka@cosmo-<br>c.com | <b>&gt;</b> |

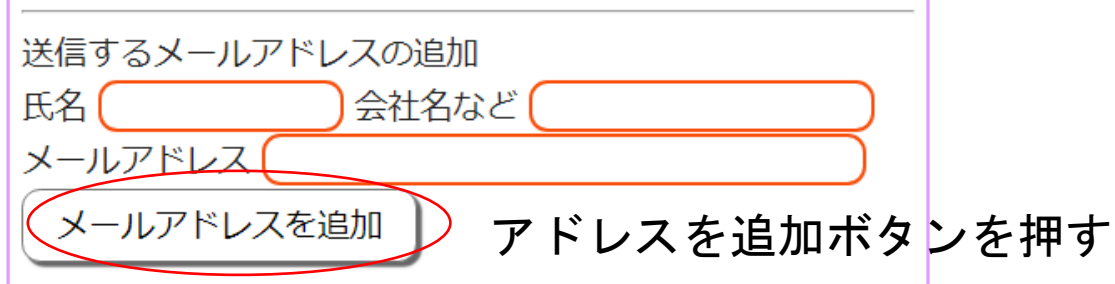

投函予定・依頼のデータを複数人に一斉メールを行います。 送信したいメールアドレスを追加してください。 送信にチェックが入っているアドレスに送信します。

投函データのURLが記載されていますから、クリックするする ことでエリア、配布一覧、一覧データのCSVデータをダウン ロードすることが可能です。

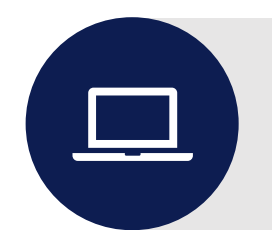

### AIターゲットスコア分析による自動エリア選別

COSMOマンションデモ

AIDXポスティング 株式会社コスモクリエイト

•

\*

 $\oplus$ 

 $\oplus$ 

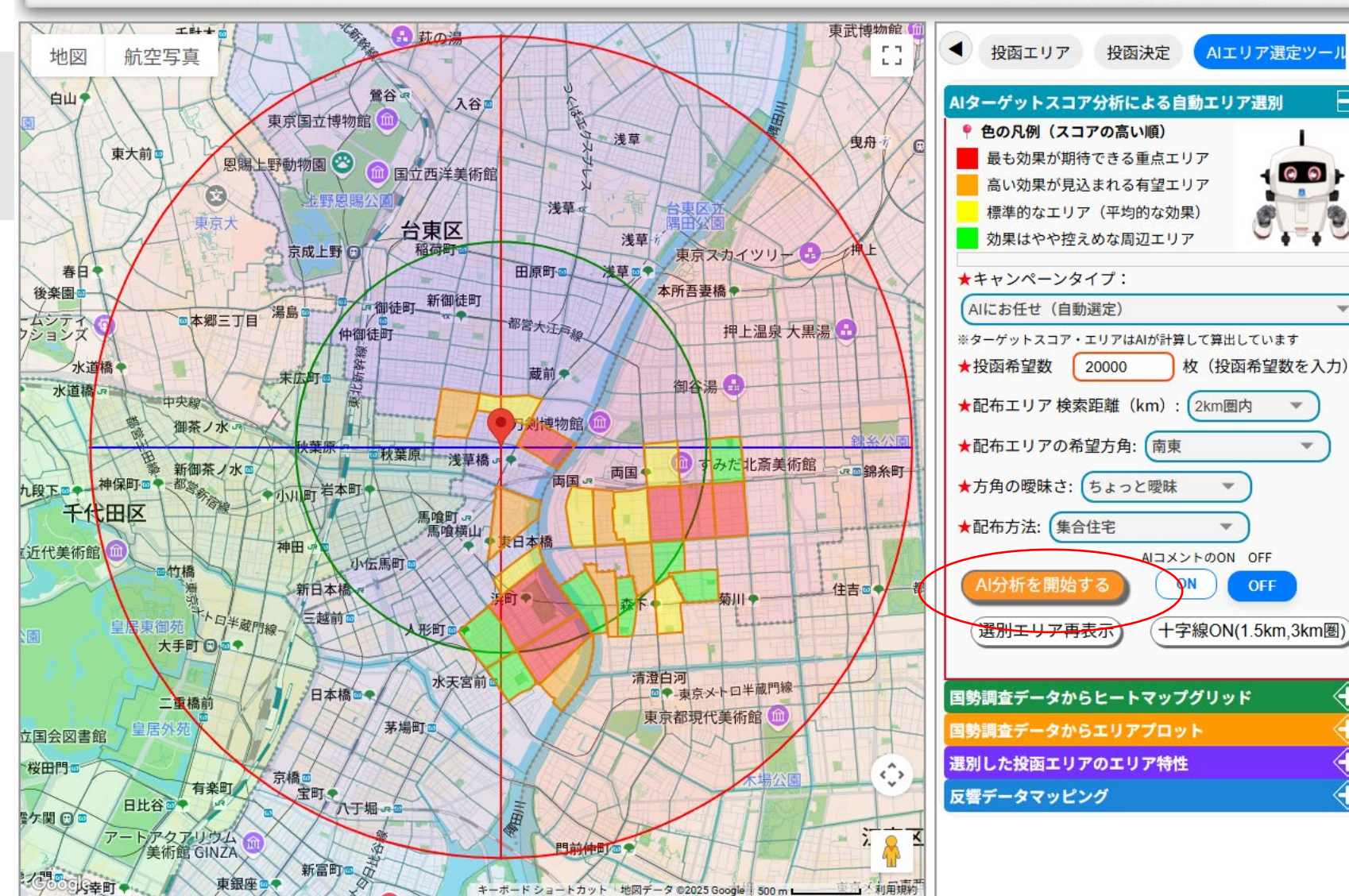

AIのエリアにおけるスコア分析から、 ターゲットエリアを選別します。

スコアの高い順に色分けしています。 参考にしてください。

マンション戸数と賃貸率から、投函エ リアの検索範囲、投函方向から国勢 調査データでターゲットスコアを計算 して評価します。 検索範囲、方向によりスコアは変化し ます。

## マーケティング・プラス

• 国勢調査データを使用したマーケティン グ分析で、 投函戦略を考えたり、 エリア の集中度合いを分析したり、次の行動 につなげることが可能です

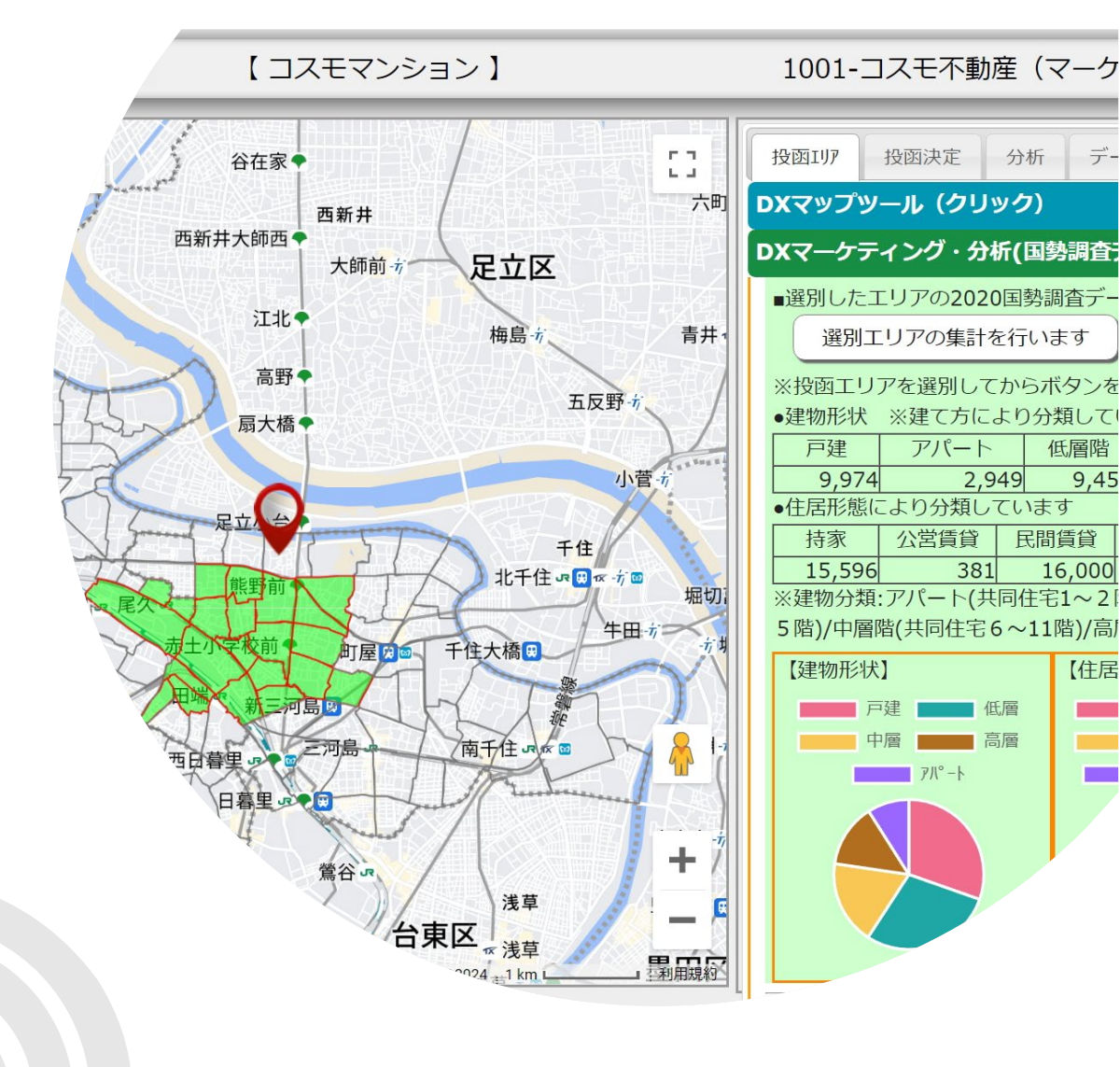

デ-

### 国勢調査データからヒートマップグリッド(所得推定スコア)

COSMOマンションデモ

AI DXポスティング 株式会社コスモクリエイト

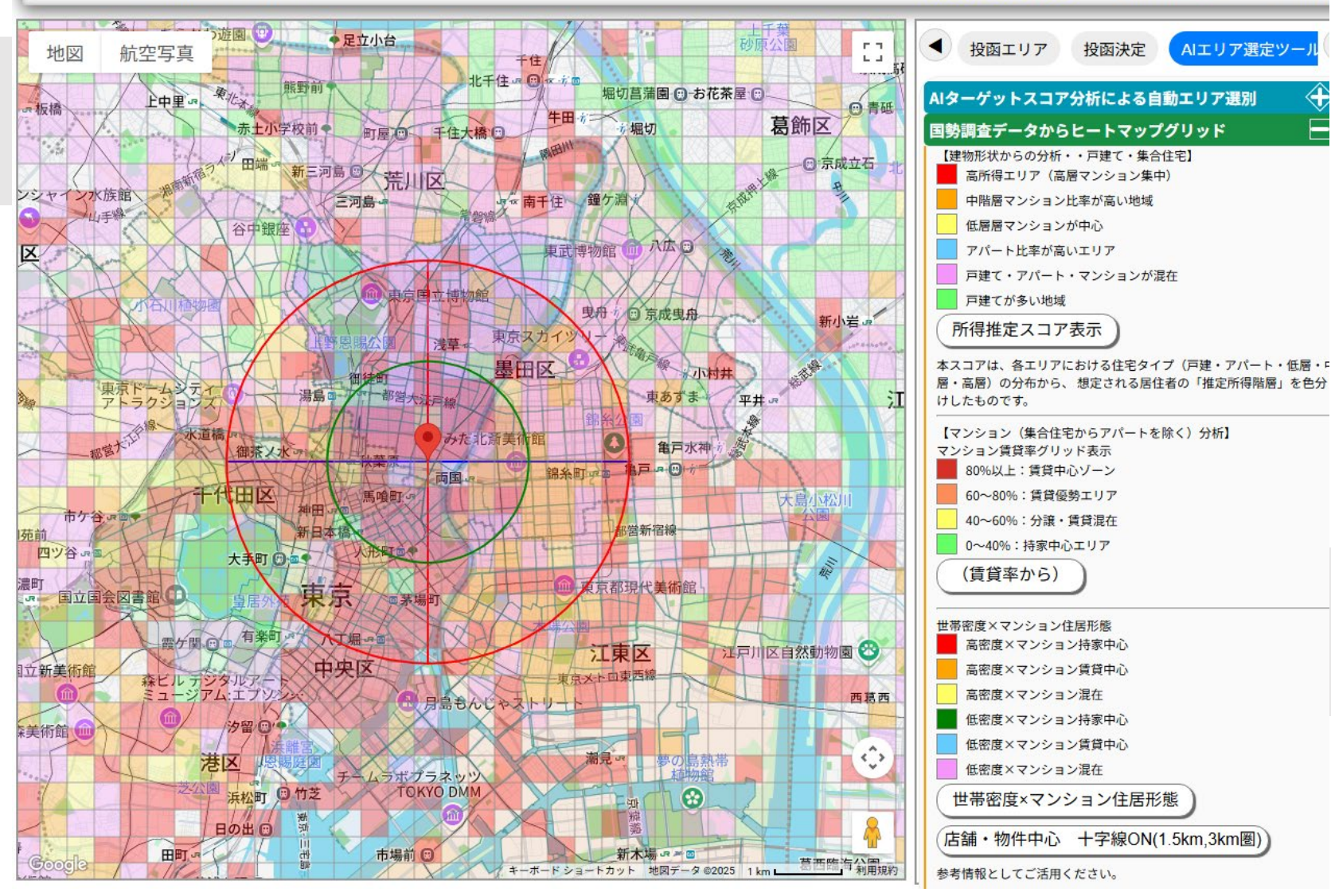

国勢調査データから、ヒートマップを 作成します。 所得推定スコアグリッド 賃貸率からスコアグリッド 世帯密度×マンション住居形態 3種類のヒートマップグリッドでマーケ ティング分析を表示します。

マーケティング分析からエリア決定

### 国勢調査データからヒートマップグリッド(賃貸率スコアグリッド)

COSMOマンションデモ

AI DXポスティング 株式会社コスモクリエイ

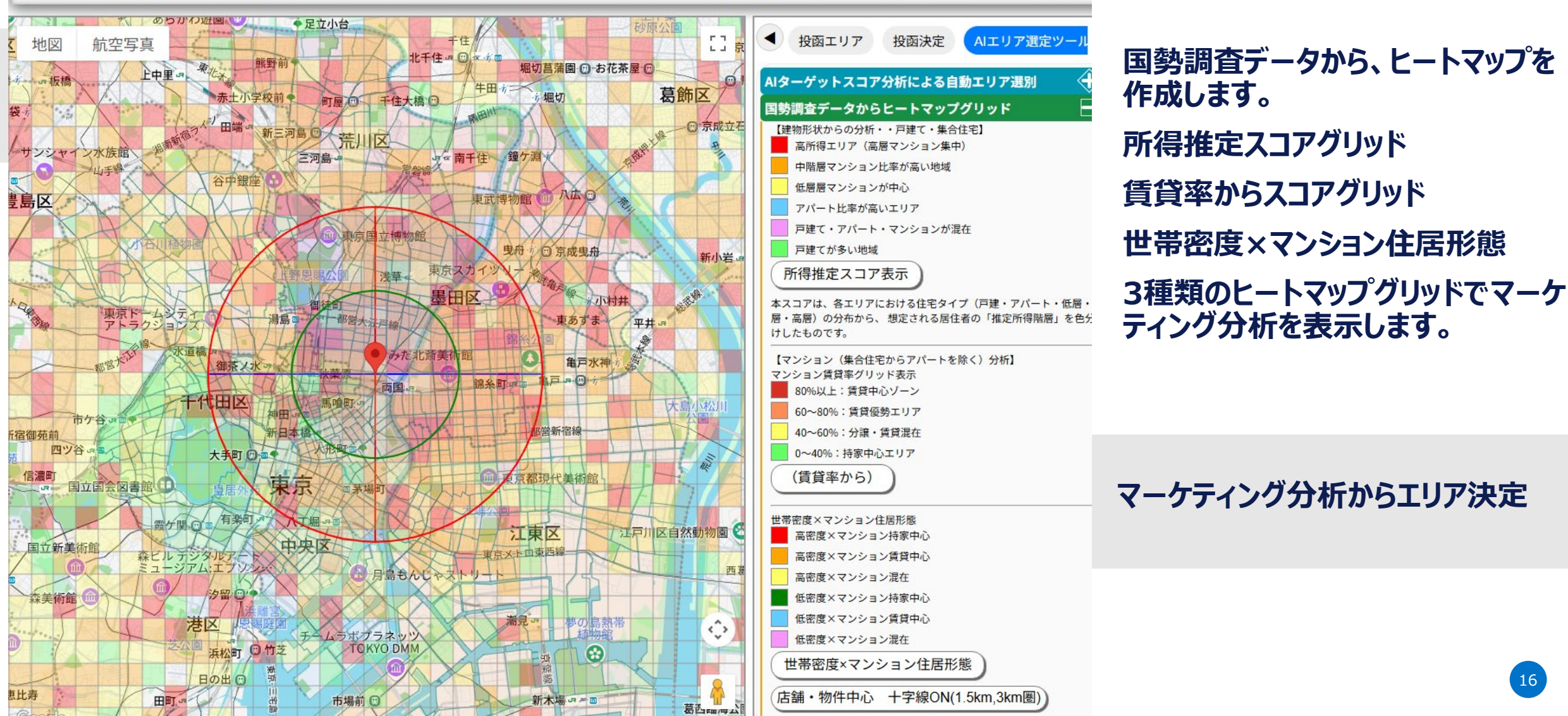

# 国勢調査データからエリアプロット(マンションの多いエリア)

COSMOマンションデモ

AIDXポスティング 株式会社コスモクリエイト 東武博物 日 萩の 53 < 投函エリア 投函決定 地図 航空写真 AIターゲットスコア分析による自動エリア選別 鶯谷。 白山, 入谷声 東京国立博物館 国勢調査データからヒートマップグリッド 浅草 电舟 O 東大前回 国勢調査データからエリアプロット 恩賜上野動物園 😁 国立西洋美術館 0 【マーケット分析(2020国勢調査データ)】 浅草。 ■色の表示内容 审方大 台東区 o <mark>■</mark>~80% <mark>■</mark>~70% <mark>■</mark>~60% -浅草 稲荷町 京成上野 🕤 東京スカイツリー ■建物形状からエリアの密集度表示 田原町〇 浅草画? 春 後業国 本所吾妻橋 @御徒町\_新御徒町 本郷三丁目 都當大汪声總 押上温泉 大黒湯 仲御徒町 水道橋 蔵前ッ 水道橋。 マンション居住×賃貸居住) 秋葉原 みだ北斎美術館 新御茶ノ水画 雨国。 •小川町 岩本町 • 都喜欢 雨国の 神保町回今 店舗・物件十字線ON) 千代田区 算出方法 丘代美術館 ■マンション/世帯数:(マンションが多い) 竹橋 ■戸建/世帯数:(戸建てが多い) 新日本橋 住吉四 #77 注 (戸建を除く)/マンション:(分譲マンション比率) 菊川 ■賃貸/マンション:(賃貸マンション比率) 下上日半蔵門線 三越前 ※マンションとは共同住宅で1-2階建・公営賃貸を除く 》 世T 0 大手町回回● ※ 戸建は持ち家と考える 清澄白河 天宮前 日本橋四● \_\_\_\_\_\_京火-トロ半蔵門線 選別した投函エリアのエリア特性 二重橋前 東京都現代美術館 反響データマッピング 場町回 国会図書館 0 ¥田門= 京橋 有楽町 宝町 日比谷 た関 田 トアクアリウリ I

AIエリア選定ツール  $\langle$ ( )マンションの多いエリア、戸建の多いエリア ■マンション(共同住宅から1~2階建てを除く)分析 ■持ち家vs賃貸の「持ち家賃貸比率」からエリア密集度表示 マンション持家の多い、マンション賃貸の多い ■マンション居住×賃貸居住街区クロス表示(50%以上) マップリセット ■店舗・物件を中心とした十字線を引く(1.5km,3km圏)

 $\oplus$ 

国勢調査データから、分析データを 作成します。

ヒートグリッドと違い、国勢調査データ の町丁目の同一レベルでマッピングし ています。

実際の市区町村町丁目の投函エリ アとなりますから、データの見える化が より分かりやすくなります。

マーケティング分析からエリア決定

# 国勢調査データからエリアプロット(マンション賃貸の多いエリア)

COSMOマンションデモ

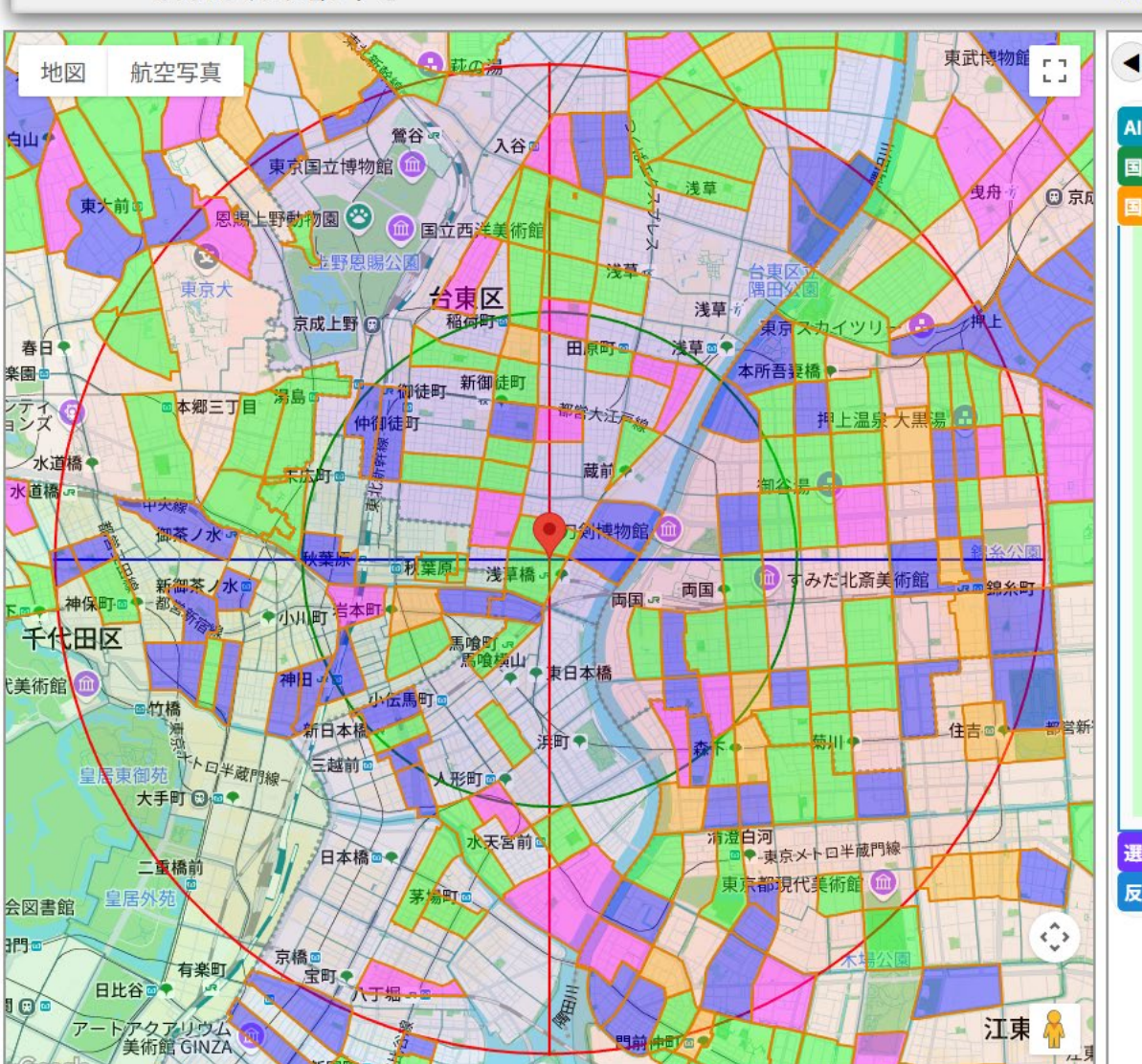

AIDXポスティング 株式会社コスモクリエイト 投函エリア 投函決定 AIエリア選定ツー AIターゲットスコア分析による自動エリア選別 国勢調査データからヒートマップグリッド 国勢調査データからエリアプロット 【マーケット分析(2020国勢調査データ)】 ■色の表示内容 ~90% ■建物形状からエリアの密集度表示 マンションの多いエリア、戸建の多いエリア ■マンション(共同住宅から1~2階建てを除く)分析 ■持ち家vs賃貸の「持ち家賃貸比率」からエリア密集度表示 マンション持家の多い、マンション賃貸の多い ■マンション居住×賃貸居住街区クロス表示(50%以上) マンション居住×賃貸居住) マップリセット ■店舗・物件を中心とした十字線を引く(1.5km,3km圏) 店舗・物件十字線ON 算出方法 ■マンション/世帯数:(マンションが多い) ■戸建/世帯数:(戸建てが多い) ■持家(戸建を除く)/マンション:(分譲マンション比率) ■賃貸/マンション:(賃貸マンション比率) ※マンションとは共同住宅で1-2階建・公営賃貸を除く ※ 戸建は持ち家と考える

選別した投函エリアのエリア特性 反響データマッピング 国勢調査データから、分析データを 作成します。

ヒートグリッドと違い、国勢調査データ の町丁目の同一レベルでマッピングし ています。

実際の市区町村町丁目の投函エリ アとなりますから、データの見える化が より分かりやすくなります。

マーケティング分析からエリア決定

18

### エリア選別ツールから、投函エリアの一斉追加

COSMOマンションデモ

AIDXポスティング 株式会社コスモクリエイト

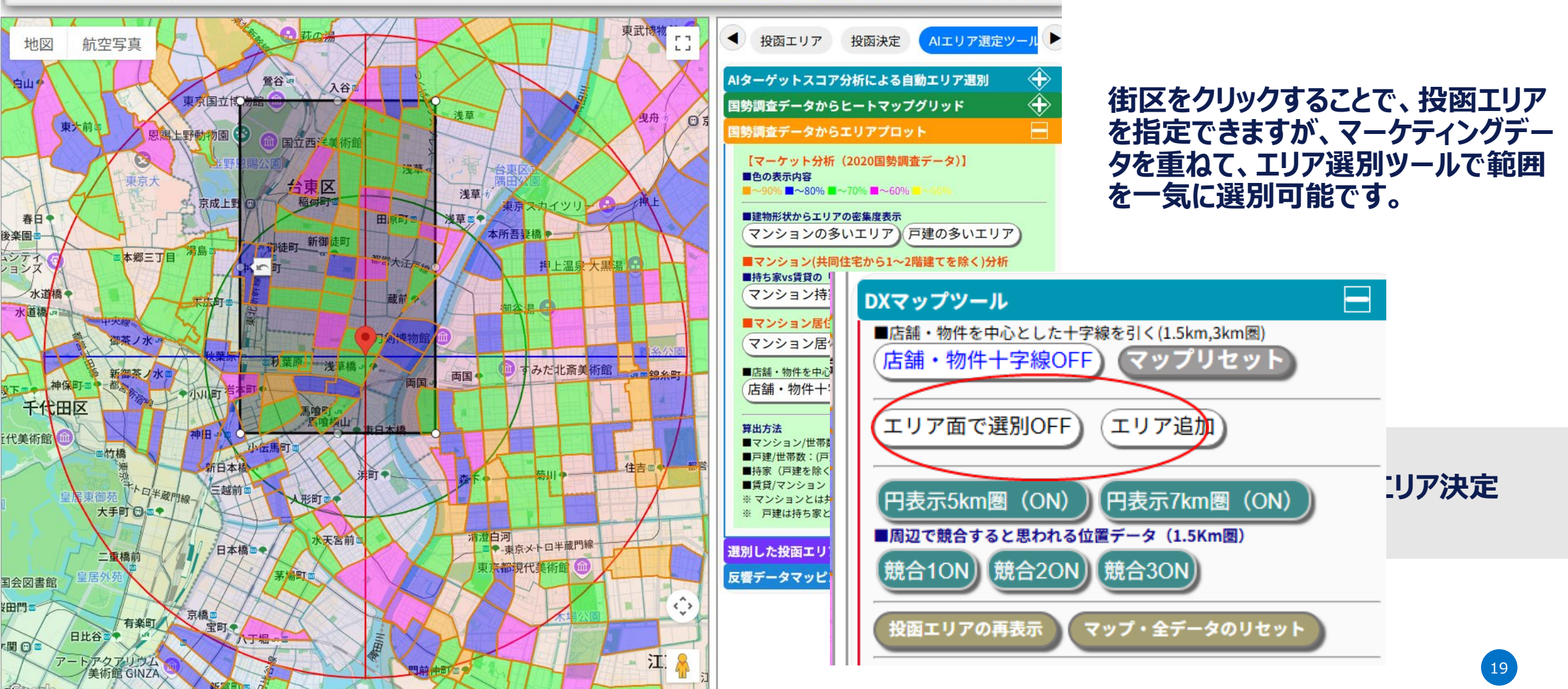

### 選別エリアのデータ分析

#### COSMOマンションデモ

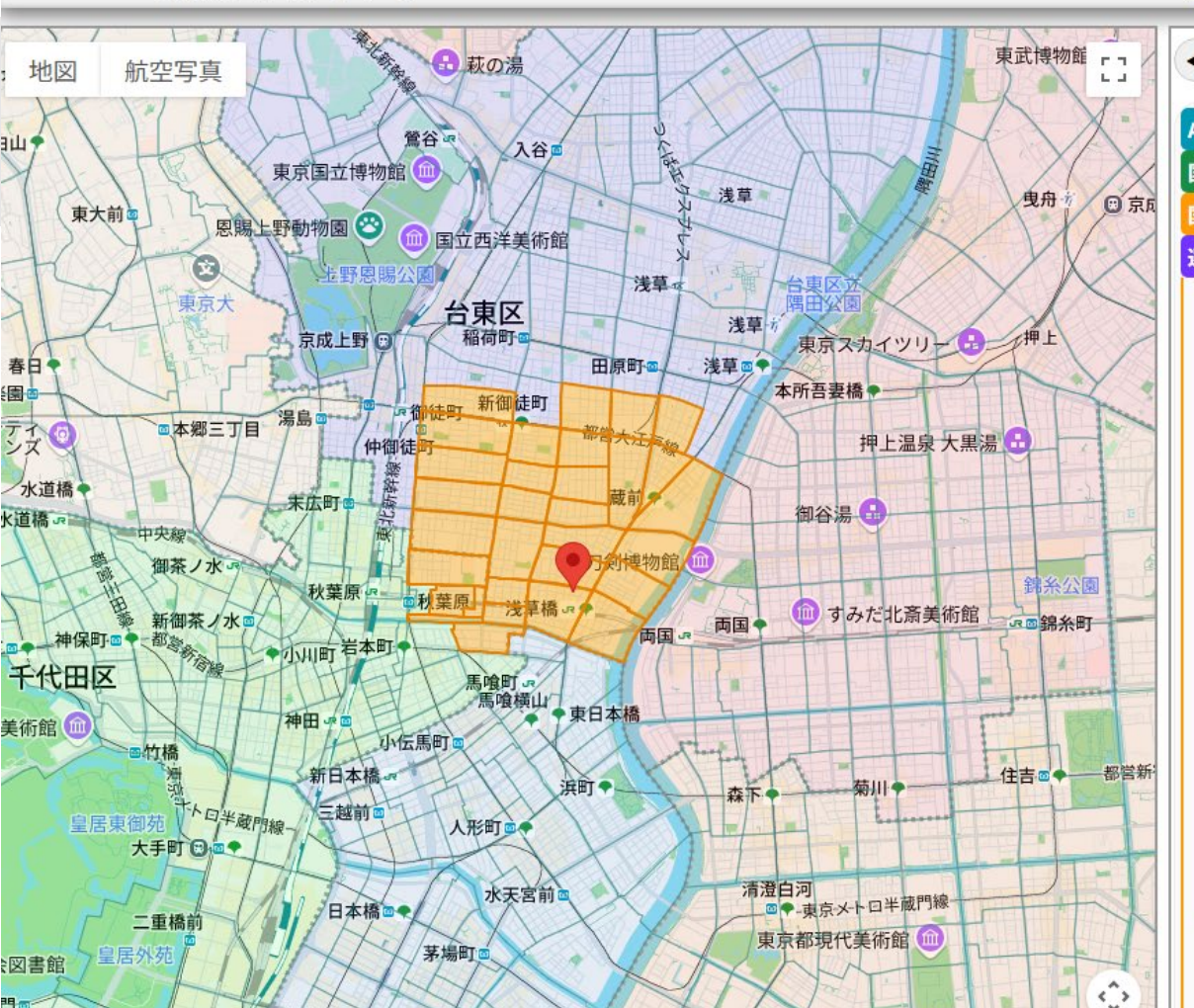

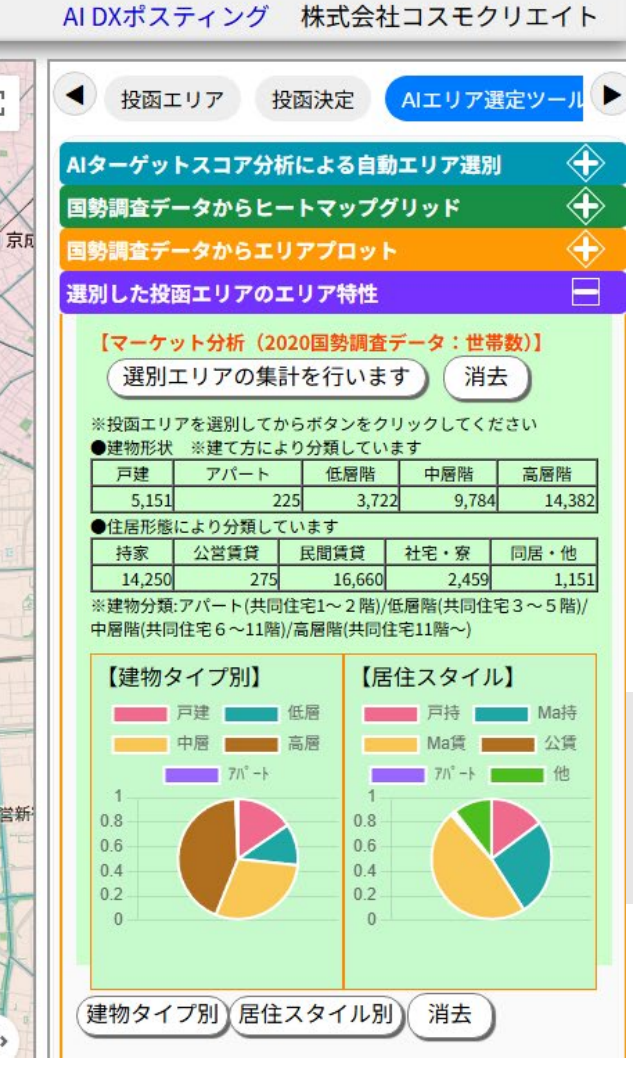

#### 2020国勢調査データを使用した データです。

選別したエリアの状況が見て取れます。

マンションの多いエリアで、マンション 賃貸が多いエリア

賃貸から購入へ特化したチラシの内 容にしよう、とかピンポイントでマーケ ティング戦略が考えられます。

マーケティング分析からエリア決定

### 反響·投函履歴

- 過去の投函履歴が確認できます。
- どこに投函したのか、マッピングしますの で投函履歴の見える化が実現します。
- QRコードによる反響データをマッピング できますから、どの町丁目からの反響度 合いがマッピングで見える化できます

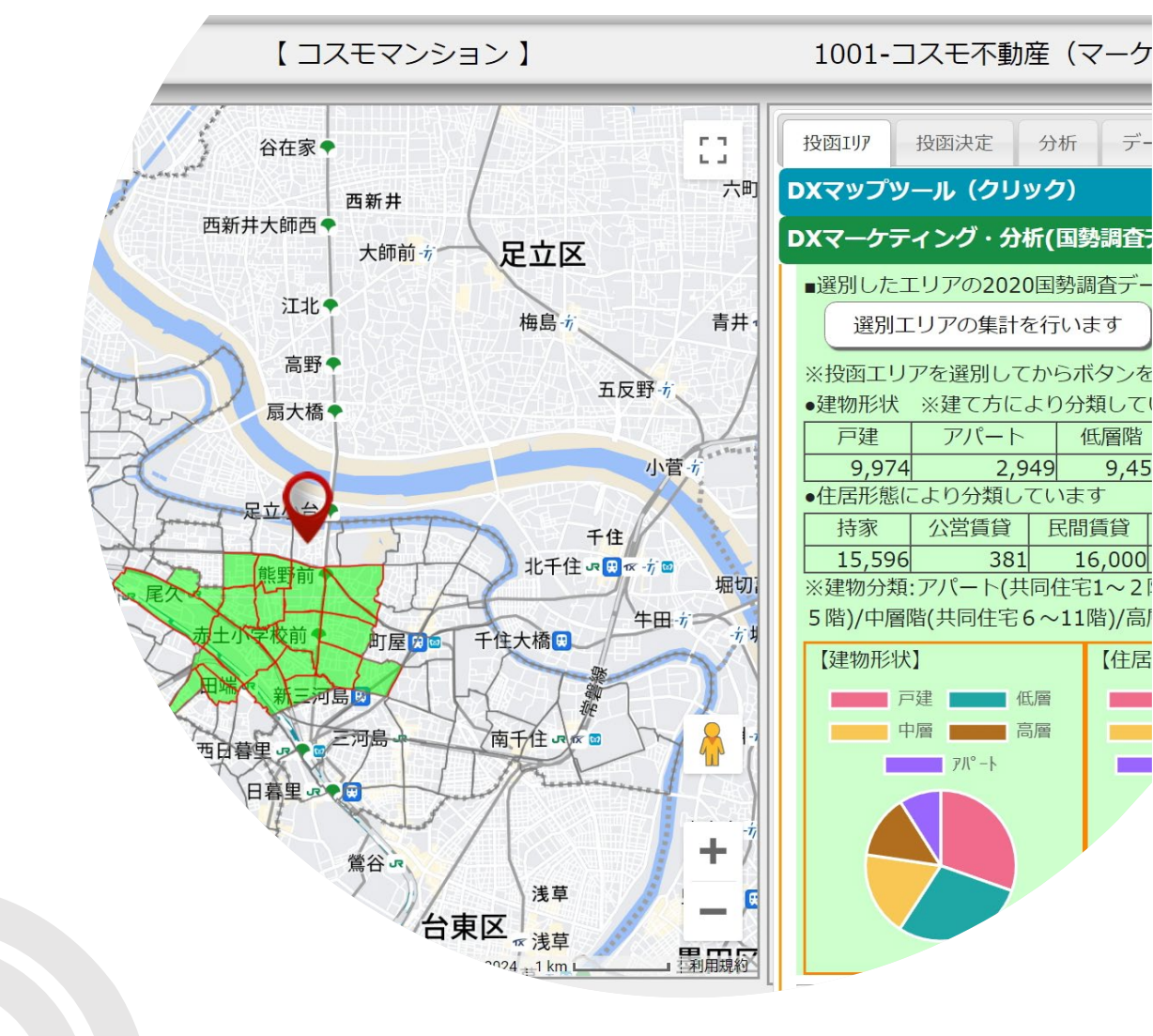

9,45

【住居

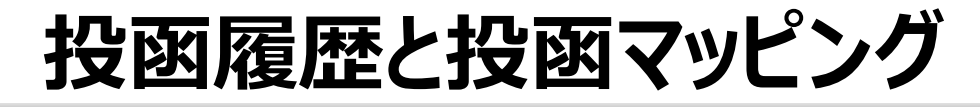

COSMOマンションデモ

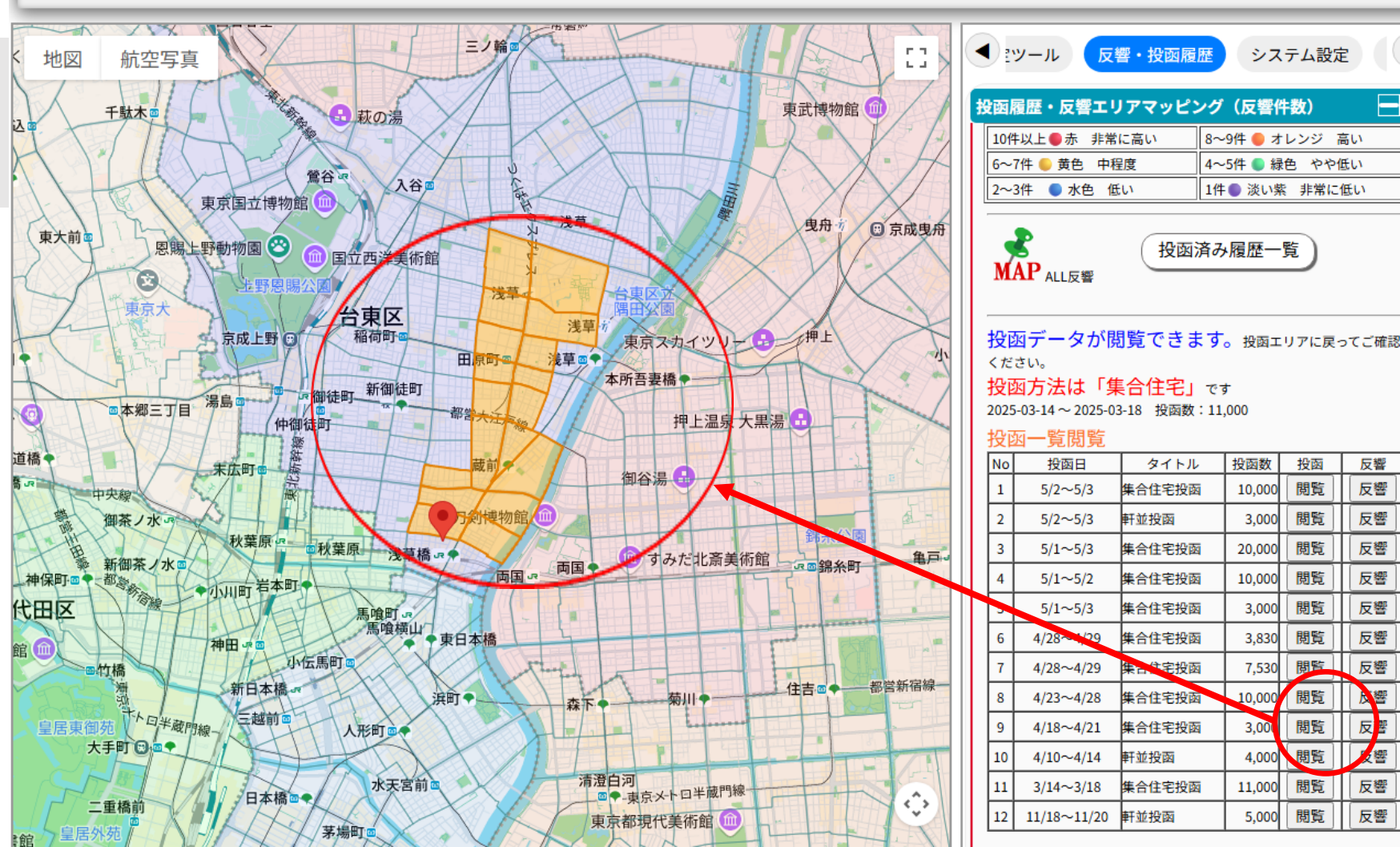

AIDXポスティング 株式会社コスモクリエイト

—

反響

反響

反響

反響

反響

反響

反響

反響

人響

反響

反響

反響

反響

#### 投函履歴と投函のマッピングで過去 の投函実績が見える化します。

#### 投函履歴と投函マッピング

### QRコードを使った反響分析

### 反響分析が簡単に行えます

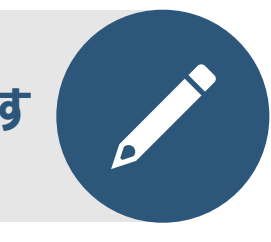

#### QRコード作成機能で、簡単にQRコードが作 成できます

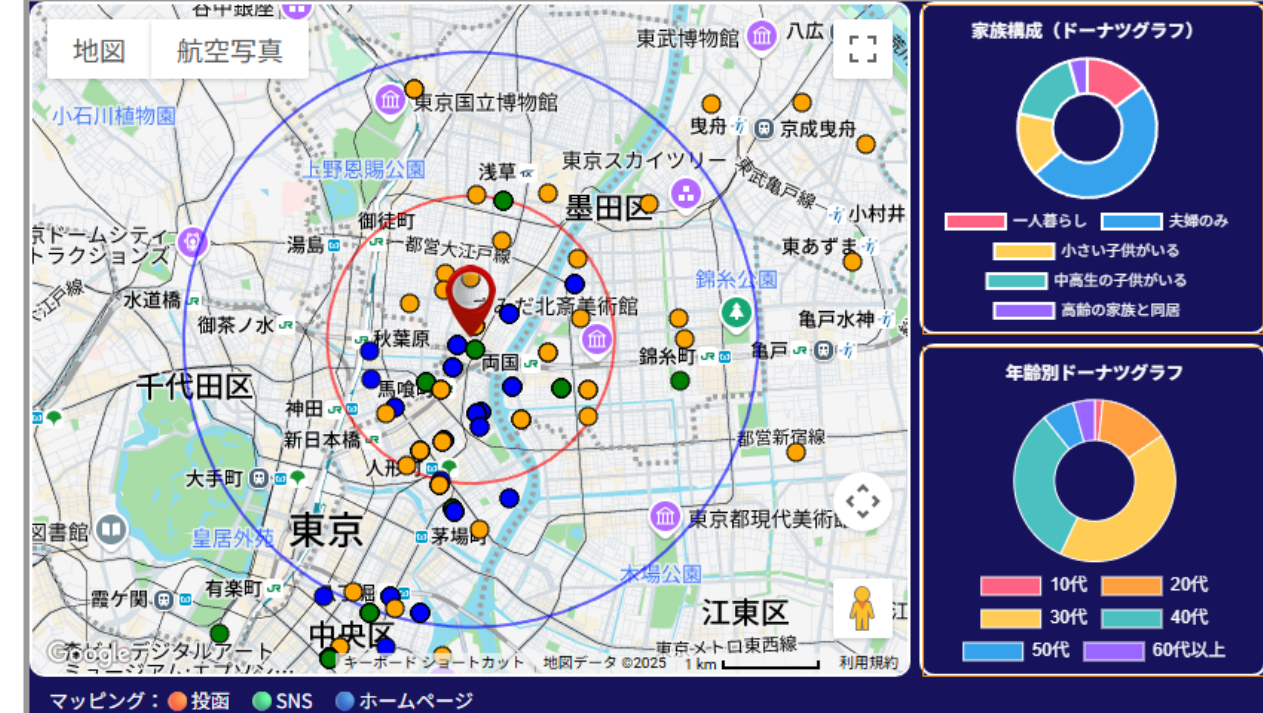

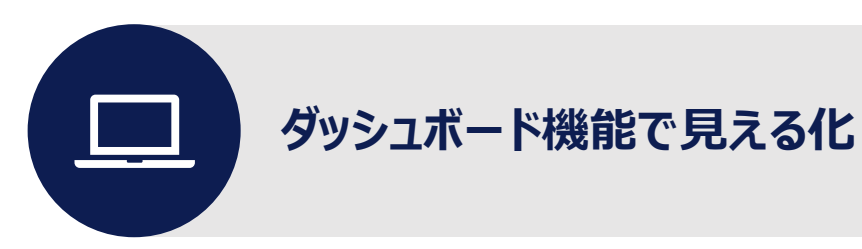

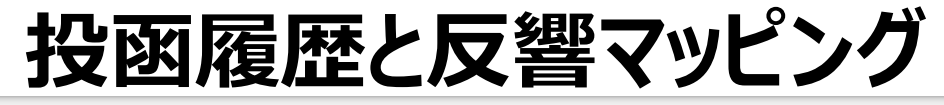

COSMOマンションデモ

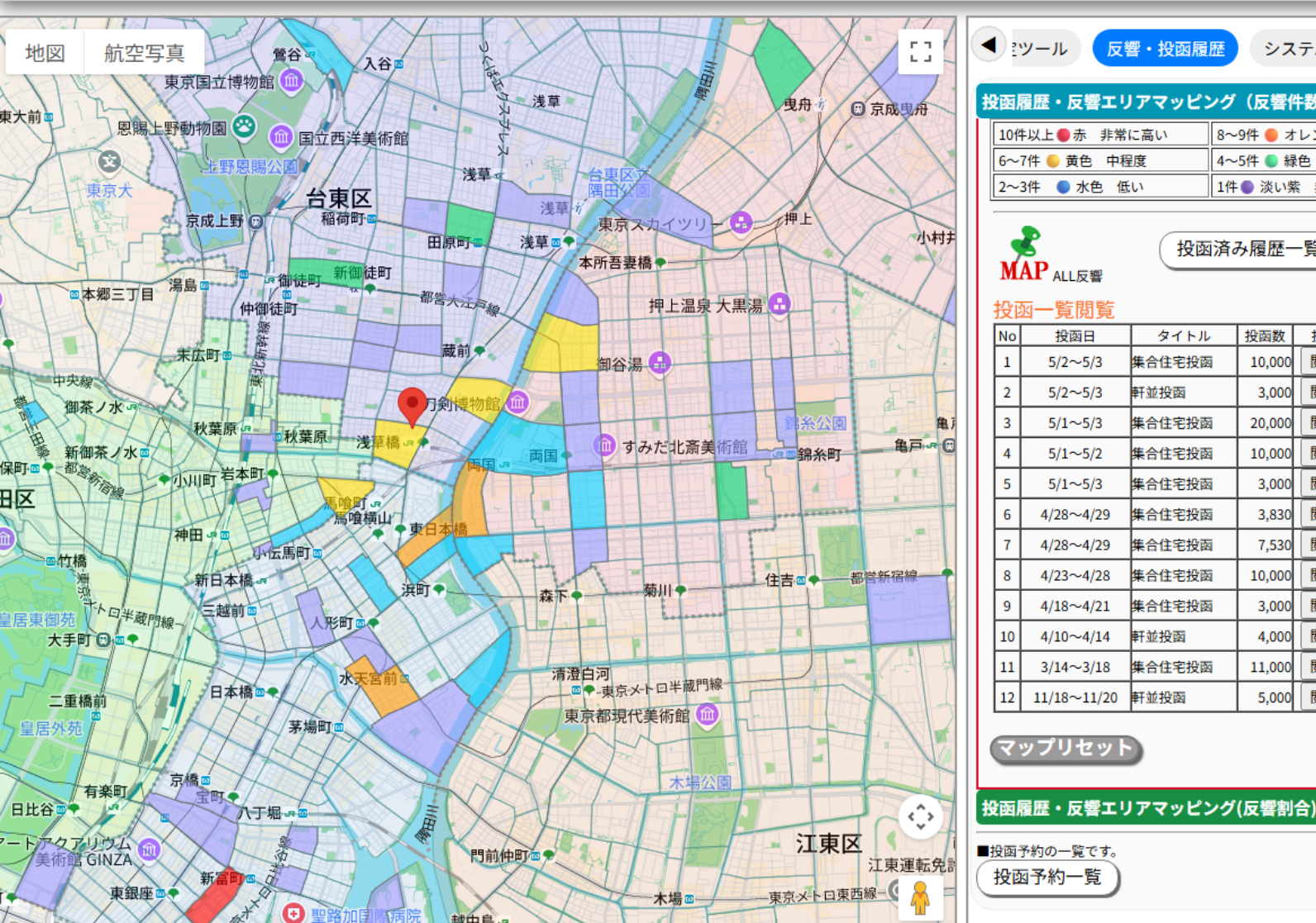

|                         | AI DXポスティング 株式会社コスモクリエイト       |              |        |     |          |       |       |
|-------------------------|--------------------------------|--------------|--------|-----|----------|-------|-------|
| ● ミツール 反響・投函履歴 システム設定 ● |                                |              |        |     |          |       |       |
| (                       | 投函                             | 履歴・反響エリ      | リアマッピン | ッグ  | (反響件     | 数)    |       |
|                         | 104                            | 井以上●赤 非常     | に高い    | 8~  | 9件 🔵 オ   | レンジー  | 高い    |
|                         | 6~7件 🌕 黄色 中程度 🛛 4~5件 🌑 緑色 やや低い |              |        |     | 氏い       |       |       |
|                         | 2~3件 ● 水色 低い 1件● 淡い紫 非常に低い     |              |        |     | 低い       |       |       |
|                         | 投函済み履歴一覧<br>MAP ALL反響          |              |        |     |          |       |       |
|                         | 役                              | <u>出一覧閲覧</u> | 6410   |     | +0.33.84 | +0.35 | - 105 |
|                         | No                             | 投函日          | 97FN   |     | 投函数      | 投函    | 反響    |
|                         | 1                              | 5/2~5/3      | 集合住宅投函 | i – | 10,000   | 閲覧    | 反響    |
| I                       | 2                              | 5/2~5/3      | 軒並投函   |     | 3,000    | 閲覧    | 反響    |

集合住宅投函

集合住宅投函

集合住宅投函

集合住宅投函

集合住宅投函

集合住宅投函

集合住宅投函

自住宅投函

並投函

軒並投函

5/1~5/3

5/1~5/2

5/1~5/3

4/28~4/29

4/28~4/29

4/23~4/28

4/18~4/21

4/10~4/14

3/14~3/18

11/18~11/20

反響

反響

反響

反響

反響

反響

反響

反響

反響

反響

 $\oplus$ 

閲覧

閲覧

閲覧

閲覧

閲覧

閲覧

閲覧

閲覧

閲覧

閲覧

20,000

10,000

3.000

3,830

7,530

10,000

3,000

4.000

11,000

5,000

投函履歴と反響マッピングが可能で す。

反響の見える化が可能です。

通常の点によるマッピングでは重度 (重なり具合)がわかりにくかった。 このエリアマッピングは、国勢調査 データの町丁目データに重なります。

その町丁目エリアの反響件数、度数 で色分けしてわかりやすくしています。

投函履歴と反響マッピング

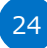

# QRコードによる反響データ分析 (ダッシュボード機能)

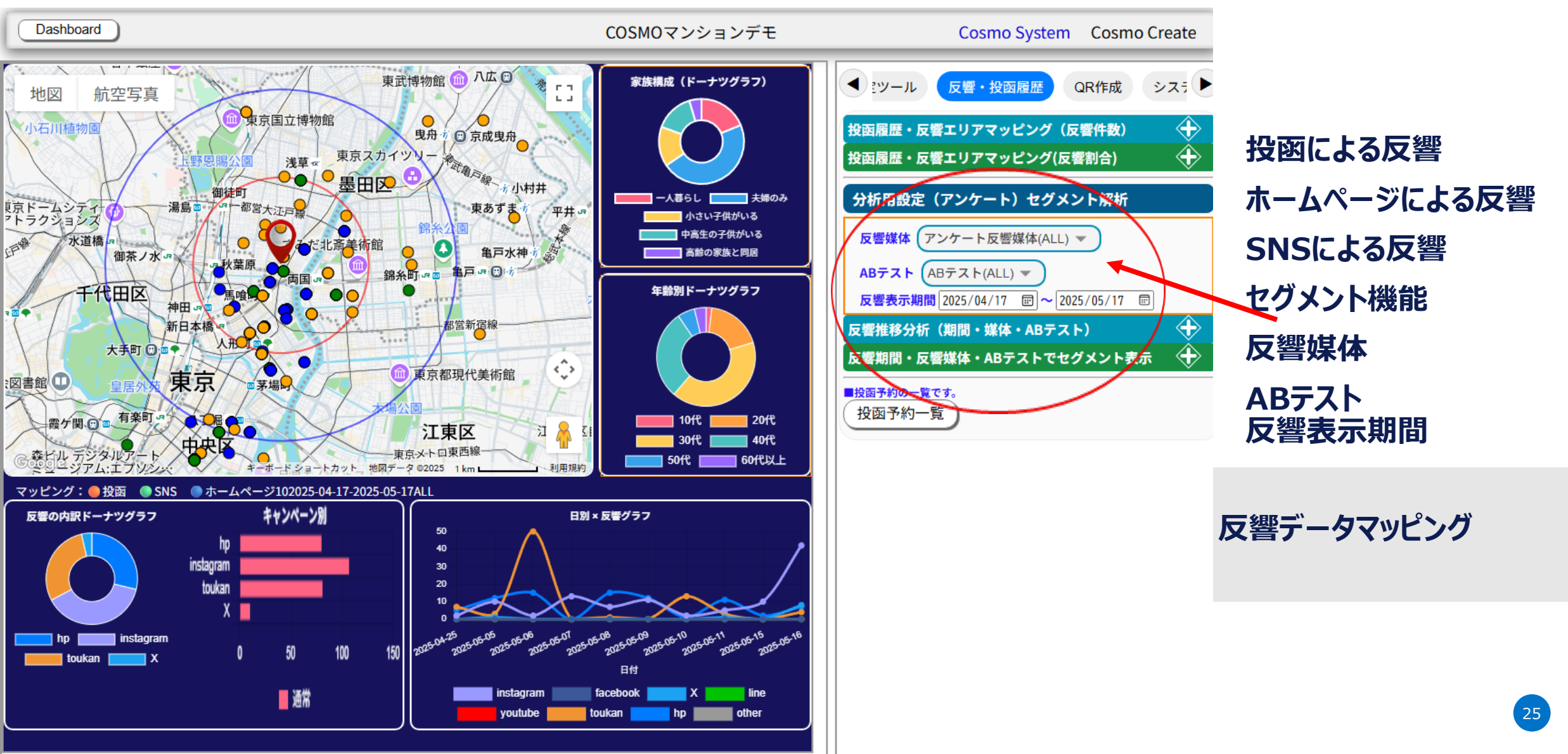

### QRコードによる反響データ分析(日別の反響度合い)

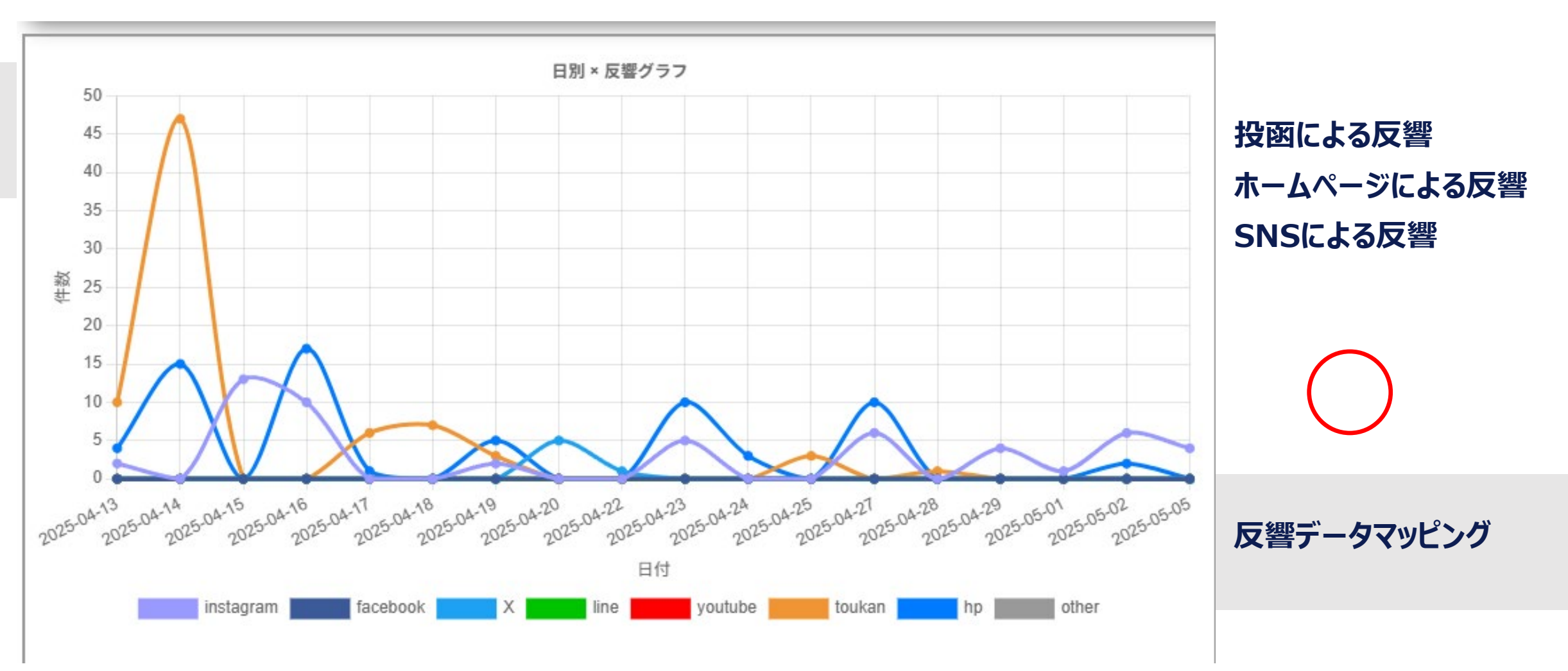

### QRコードによる反響データ分析(積み上げ棒グラフ)

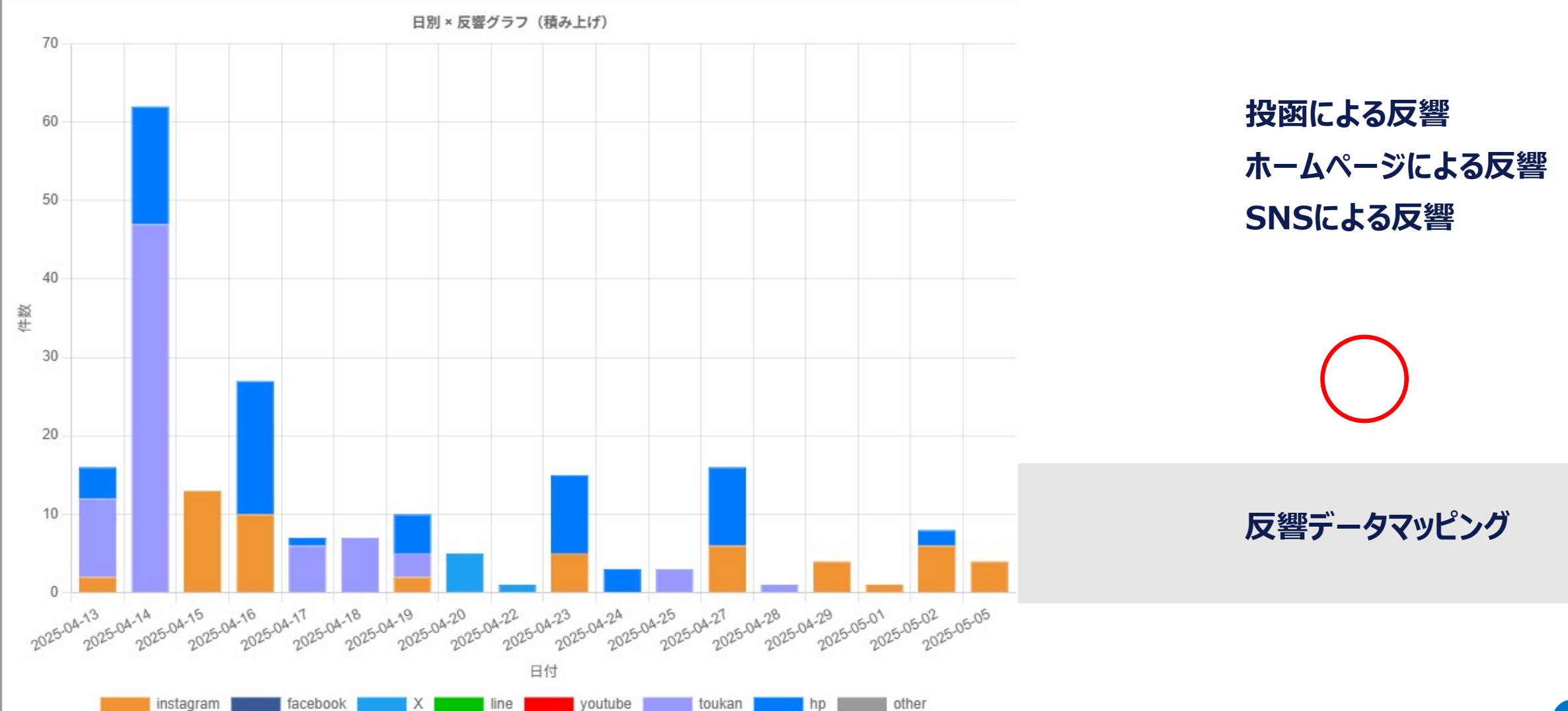

## QRコードによる反響データ分析(複合グラフ)

100

120

Dashboard

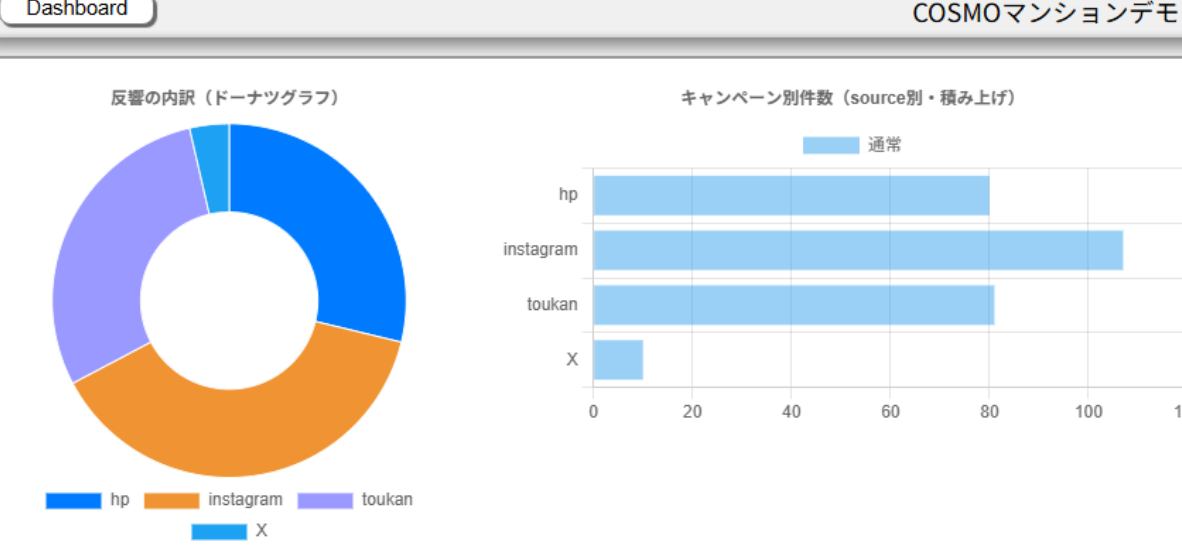

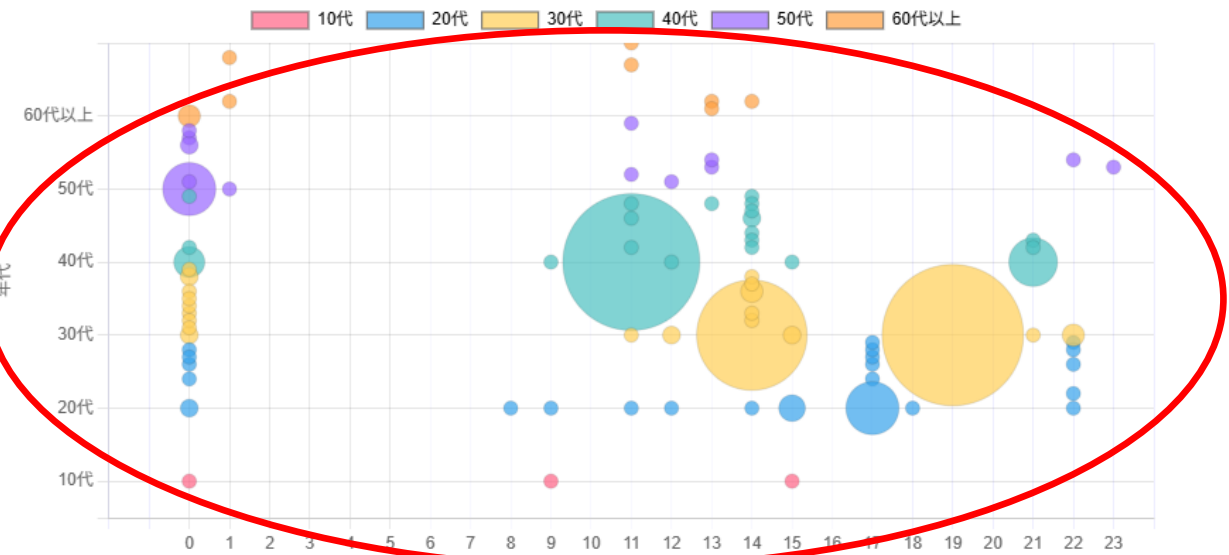

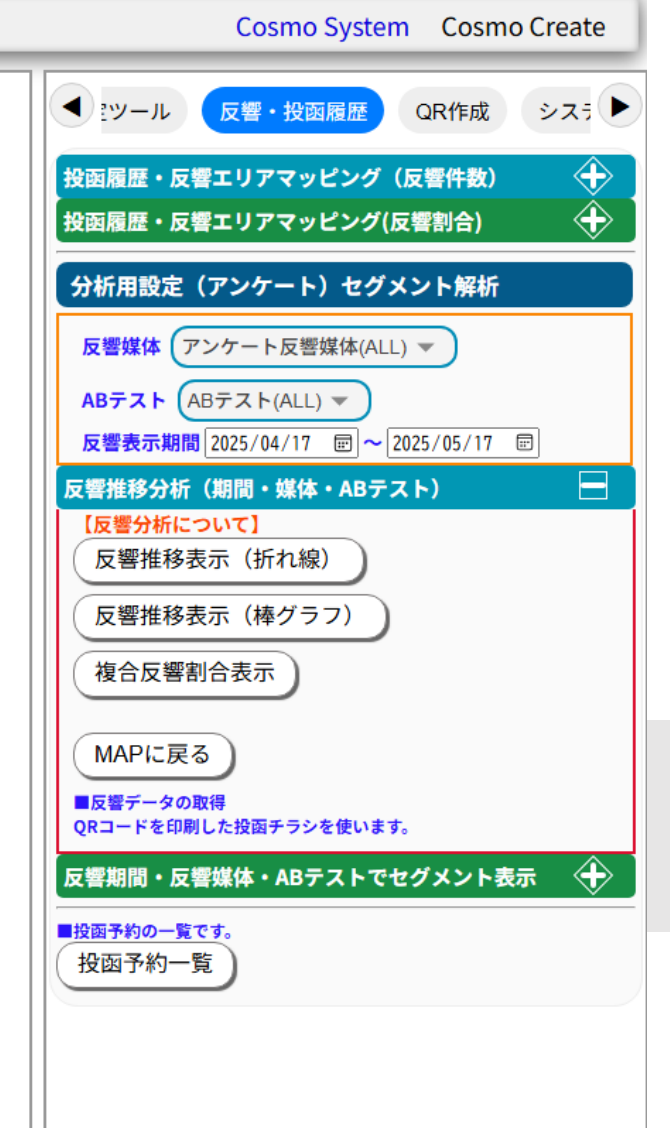

投函による反響 ホームページによる反響 SNSによる反響

アクセス年連×時間 SNSでどの媒体が年齢・時間 に閲覧されているか

反響データマッピング

28

# QRコードによる反響データ分析(セグメントマッピング)

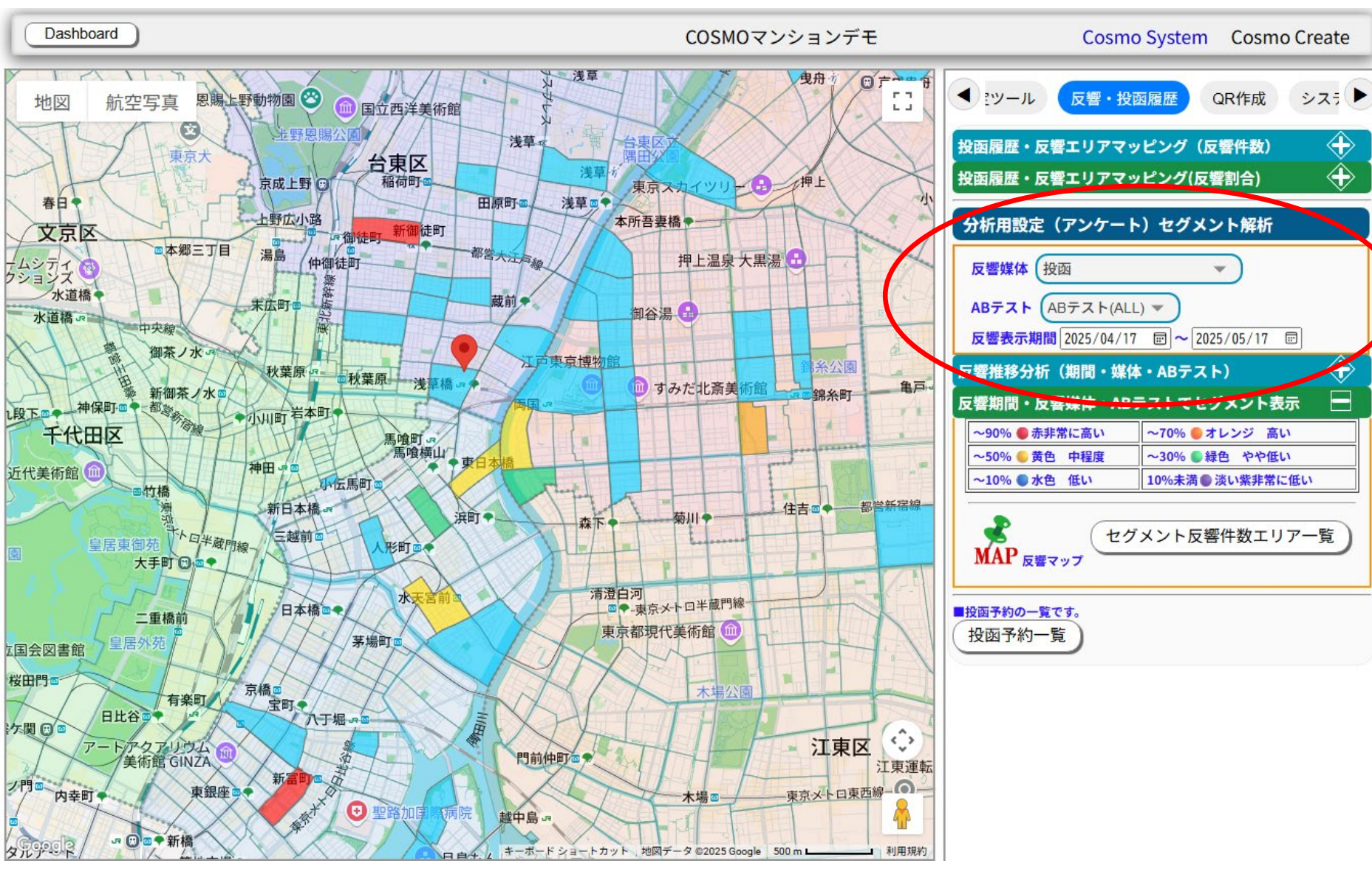

投函による反響 ホームページによる反響 SNSによる反響

### セグメント機能でマッピング

反響データマッピング

# QRコードによる反響データ分析(セグメント反響件数集計)

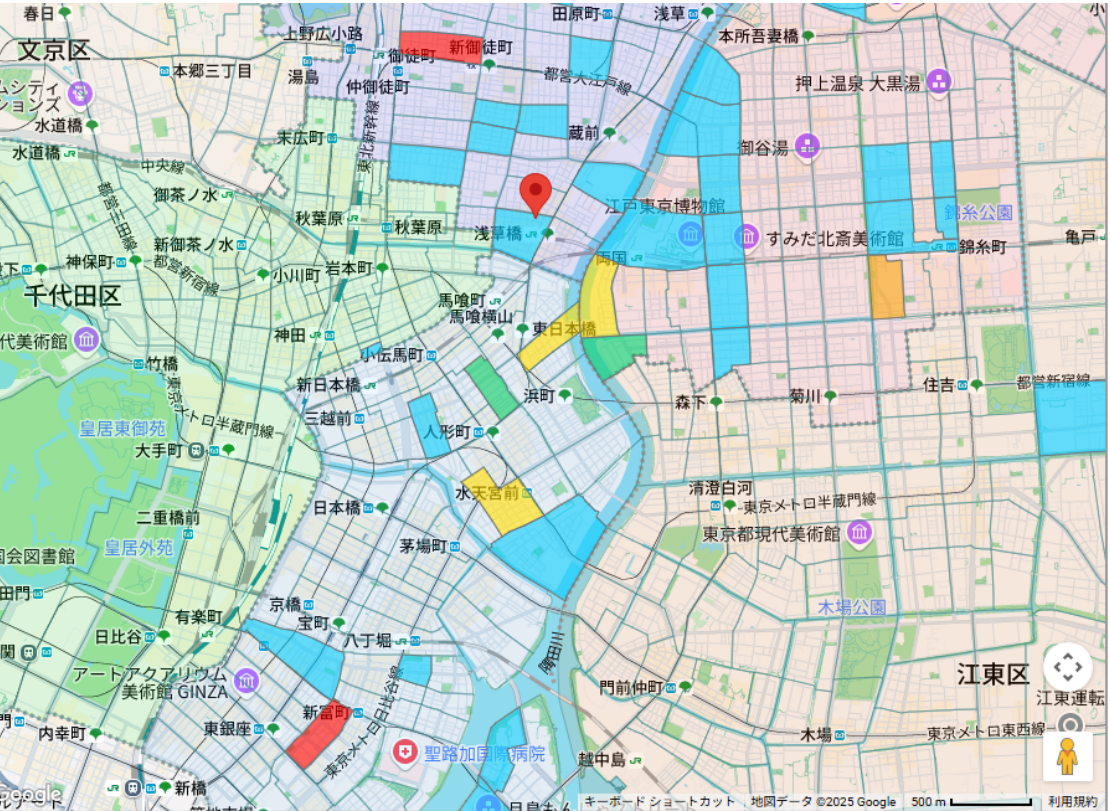

| 分析用設定(アンケート              | )セグメント解析         |
|--------------------------|------------------|
| 反響媒体(投函                  | •                |
| ABTTH ABTTH(ALL          |                  |
| <b>反響表示期間</b> 2025/04/17 |                  |
| 反響推移分析(期間・媒体             | ・ABテスト) 🔶        |
| 反響期間・反響媒体・ABラ            | テストでセグメント表示 📃    |
| ~90% 🌑 赤非常に高い            | ~70% 🌑 オレンジ 高い   |
| ~50% 🌑 黄色 中程度            | ~30% ●緑色 やや低い    |
| ~10% ●水色 低い              | 10%未満 ● 淡い紫非常に低い |
|                          |                  |

|   |    | 2 ヒクメント反響件数エー                  | アー覧) |   |
|---|----|--------------------------------|------|---|
|   | M/ | P 反響マック                        | ~    |   |
|   | 期間 | 〕反著件数一覧(2025-04-17~2025-05-17) |      |   |
|   | No | / 住所                           | 反響件数 | ` |
|   | 1  | 東京都台東区東上野1丁目                   | 10   |   |
|   | 1  | 東京都中央区築地1丁目                    | 9    | 1 |
|   | 3  | 東京都墨田区江東橋1丁目                   | 8    | 1 |
| 1 | 4  | 東京都中央区東日本橋1丁目                  | 6    | 1 |
| Ι | 5  | 東京都中央区日本橋蛎殻町1丁目                | 5    | 1 |
|   | 6  | 東京都墨田区両国1丁目                    | 5    |   |
|   | 7  | 東京都墨田区千歲1丁目                    | 3    | 1 |
|   | 8  | 東京都中央区日本橋富沢町                   | 3    |   |
|   | 9  | 東京都墨田区横網1丁目                    | 2    |   |
|   | 10 | 東京都墨田区本所1丁目                    | 2    |   |
|   | 11 | 東京都台東区蔵前1丁目                    | 2    | 1 |
|   | 12 | 東京都墨田区緑1丁目                     | 2    |   |
|   | 13 | 東京都台東区台東1丁目                    | 1    | 1 |
|   | 14 | 東京都台東区鳥越1丁目                    | 1    |   |
|   | 15 | 東京都中央区銀座1丁目                    | 1    | 1 |
|   | 16 | 東京都中央区月島1丁目                    | 1    | 1 |
|   | 17 | 東京都中央区日本橋小舟町                   | 1    |   |
| ۱ | 18 | 東京都中央区日本橋箱崎町                   | 1    | 1 |
|   | 19 | 東京都江東区大島1丁目                    | 1    |   |
|   | 20 | 東京都千代田区神田美倉町                   | 1    | 1 |
|   | 2  | 東京都足立区千住1丁目                    | 1    | 1 |
|   | 22 | 東京都台東区根岸1丁目                    | 1    |   |
|   | 23 | 東京都台東区三筋1丁目                    | 1    | / |
|   | 24 | 東京都台東区寿1丁目                     |      |   |
|   | 25 | 東京都台東区小島1丁目                    | 1    | 1 |
|   | 26 | 東京都台東区北が谷1丁目                   | 1    | 1 |
|   | 27 | 東京都台東区浅草11日                    | 1    | 1 |
|   | 28 | 東京都台東区浅草橋1丁目                   | 1    | 1 |
|   |    |                                |      |   |

投函による反響 ホームページによる反響 SNSによる反響

#### セグメント機能で反響件数 表示期間で、何日から何日の 反響エリアと件数表示

反響データマッピング

### QRコード作成機能

#### QRコードをチラシやHPやSNSへ

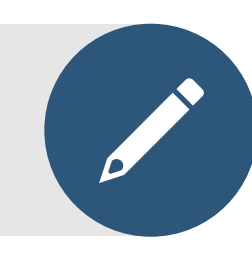

#### 作成したQRコードをチラシなどに 印刷します。 QRコードを押してもらうような内 容のチラシを作成します。

#### 反響アンケートリンク生成ツール0

#### QRコード設定先(例: instagram, facebook, line, X)

Instagram

アンケート識別子

通常

ABテスト識別子(A/B/C)

なし

リンクを生成

#### ✓ SNSリンク:

https://gispost.com/gr/ank.asp?bid=1011&pid=0&source=instagram&campaign=%E9%80%9A%E5%B 8%B8&abtest=0&dash=0&tracking id=tid maw5vgjrk6pk3o

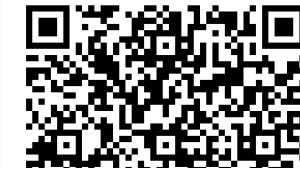

| 簡単反響測定用QRコードの作成                    |
|------------------------------------|
| 反響分析の手段としてQRコードを使用します              |
| QRコードにアクセスしていただかないと反響がとれませんので、ダイレク |
| トにホームページや予約ページに行く前にQRコードからリンクさせる方法 |
| がベストかと思います                         |
| tracking_idの動的発行を行います              |
| 【QRコードの作成】                         |
| ■投函予約の一覧です。                        |
| (投函予約一覧)                           |
|                                    |
|                                    |
|                                    |

▲ ミツール 反響・投函履歴 QR作成 シスラ ▶

※システム設定でリンク名・リンク先URLを設定しておいてください

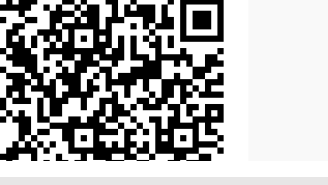

簡単にQRコードが作成できます

¥

~

### システム設定

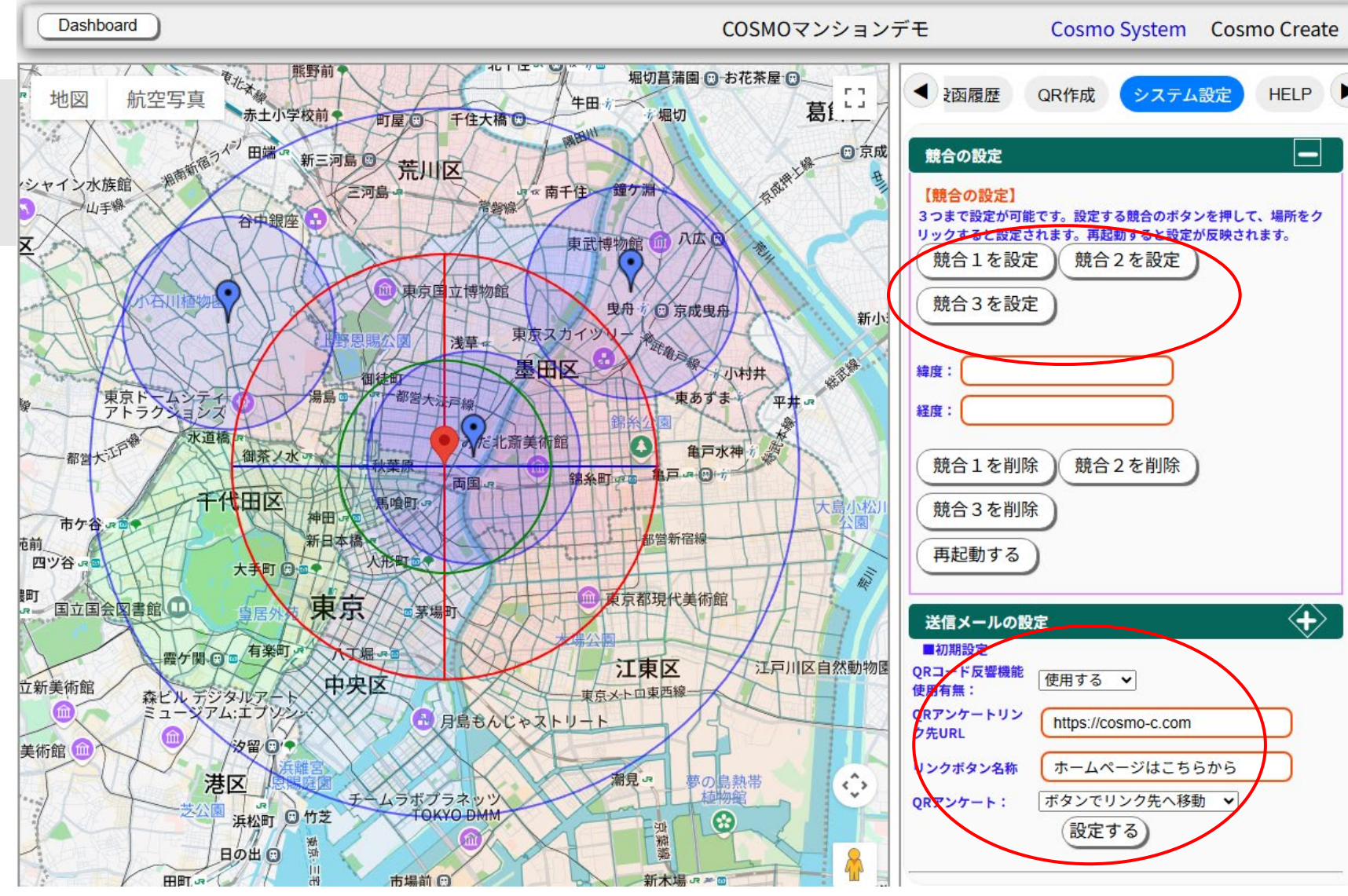

#### 競合設定

1.5KM範囲円で表示できま す

QRコードのアンケート画面設 定 リンク先のURL設定 ボタン名称 ボタンを押さないで自動転送 などを設定します

QRコードのアンケート終了後の動き

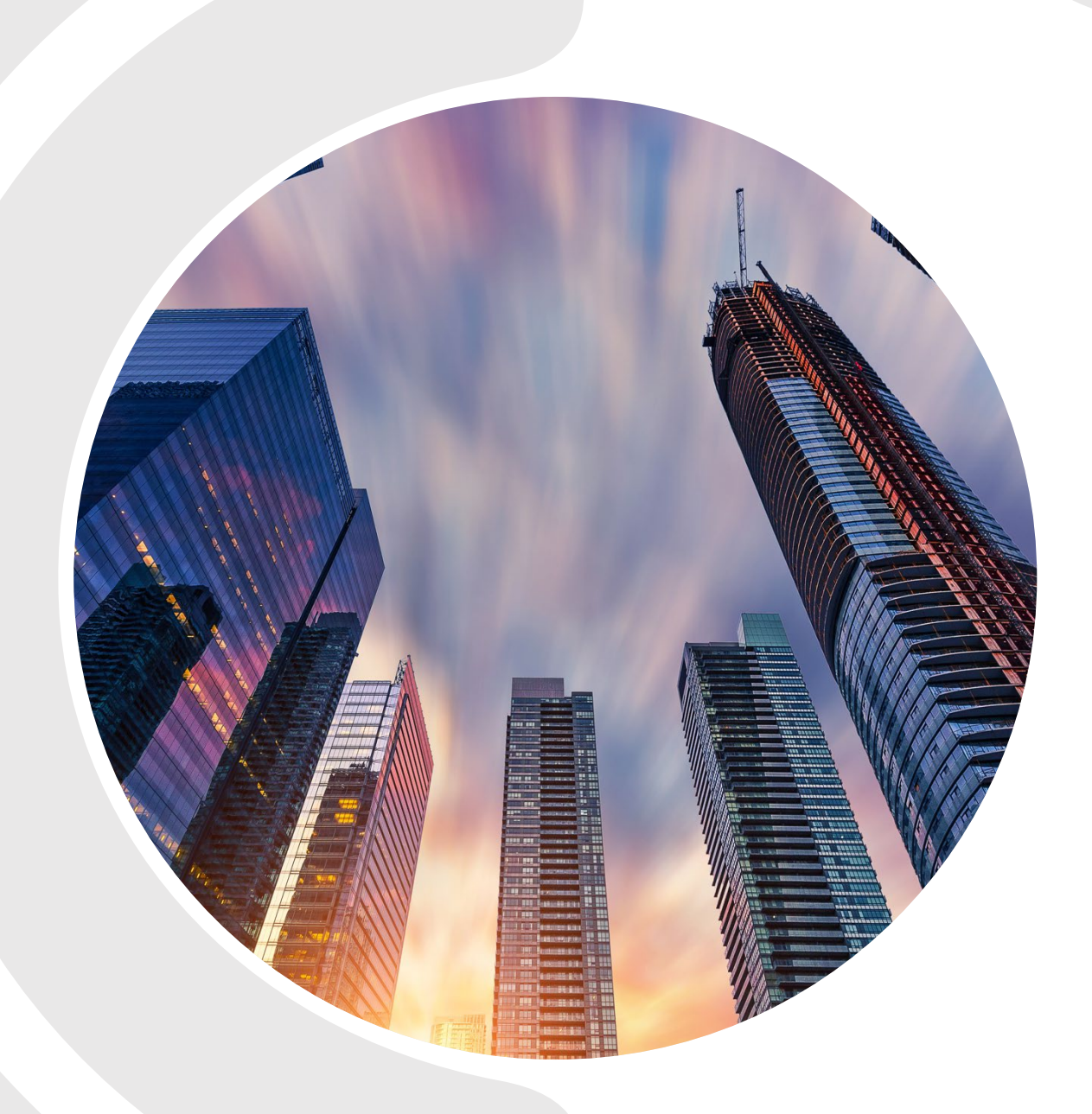

# ありがとうござ いました

INFOMAIL@COSMO-C.COM

HTTPS://GISPOST.COM